# Momentum MSCA Premium Postdoctoral Fellowship Programme – Application Guide

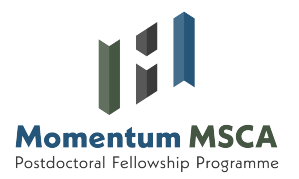

To apply, first register in the MTA Academy database. The credentials created will be used for login to the Electronic Submission Portal.

We recommend submitting applications on a desktop using Chrome or Edge for the best experience.

The portal provides step-by-step guidance, with instructions and tooltips displayed throughout the process to assist applicants in completing their submission smoothly. Follow the instructions carefully to ensure a successful application. Let's get started!

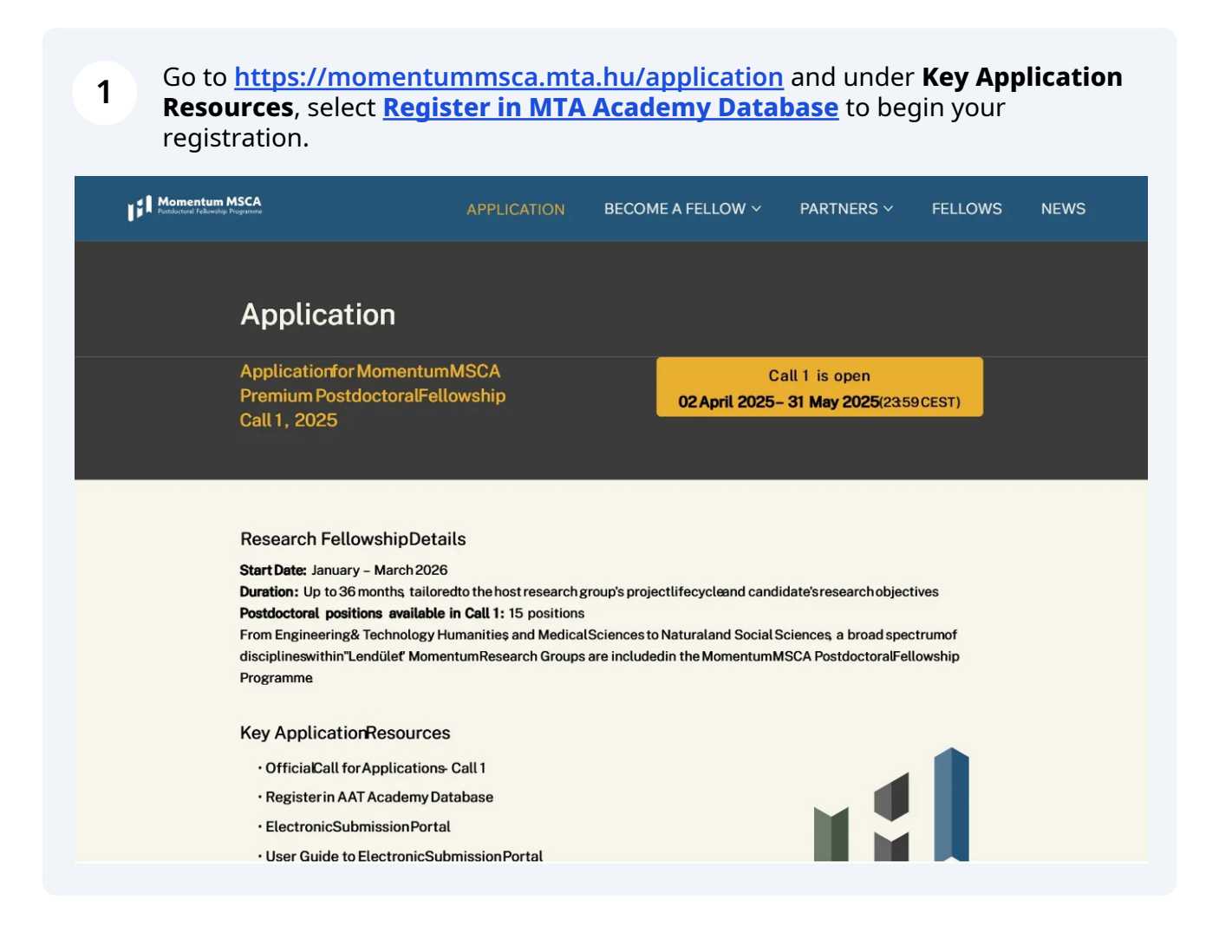

2 Complete your registration in the MTA Academy Database and remember the credentials you create—these will be required to access the **Electronic Submission Portal** of the programme, where you will create and submit your application.

Before proceeding, check **"I'm not a robot"** and click **Proceed** to finalize your registration.

| Complete a   | II mandatory fields marked with a *              |  |
|--------------|--------------------------------------------------|--|
| Name*        |                                                  |  |
| Jane Mor     | nentum                                           |  |
| Do not indic | ate your scientific degree, doctoral title, etc. |  |
| Username*    |                                                  |  |
| momentu      | um.jane                                          |  |
| Enter your u | sername as surname.first name.                   |  |
| E-mail addr  | ess*                                             |  |
| momentu      | um.msca@office.mta.hu                            |  |
|              |                                                  |  |
|              | I'm not a robot                                  |  |
|              |                                                  |  |

3 Click "Momentum MSCA Programme Call1" and follow the on-screen instructions to create and confirm your password.

| /   |                                                                                                    |  |
|-----|----------------------------------------------------------------------------------------------------|--|
| 0   | If you need any assistance or your username/e-mail address already exists in AAT please contact us at momentum.msca@office.mta.hu |  |
| Cor | nplete all mandatory fields marked with a *                                                                                       |  |
| App | plication*                                                                                                    |  |
|     | Momentum MSCA Programme Call1                                                                                                    |  |
| Use | rname                                                                                                    |  |
| r   | nomentum.jane                                                                                                    |  |
| Not | te your username, as you'll need it for entering the Momentum MSCA Programme<br>ctronic Submission Portal.                        |  |
| Pas | sword*                                                                                                    |  |
|     | Ø                                                                                                    |  |
| Not | te your password, as you'll need it for entering the Momentum MSCA Programme                                                      |  |

4 Select your **date of birth** by clicking the **calendar icon**, then choose the **year**, **month**, **and date** from the dropdown options.

| Note vour username, as vou            | II need it for entering the Momentum MSCA Program    |
|---------------------------------------|------------------------------------------------------|
| Electronic Submission Portal          |                                                      |
| Password*                             |                                                      |
|                                       | G                                                    |
| Note your password, as you'           | II need it for entering the Momentum MSCA Programm   |
| The password must contain at numbers. | least 8 characters, upper and lower case letters and |
| Confirm password*                     |                                                      |
|                                       | G                                                    |
| Date of birth*                        |                                                      |
| dd.mm.yyyy                            |                                                      |
| Citizenship*                          |                                                      |
|                                       | •                                                    |
|                                       |                                                      |

| Mome   | ntum  | MSCA | Progra  | amme | Call1 |     | Ŧ                              |  |
|--------|-------|------|---------|------|-------|-----|--------------------------------|--|
| Name   |       |      |         |      |       |     |                                |  |
| Jane N | lomer | ntum |         |      |       |     |                                |  |
|        |       |      |         |      |       |     |                                |  |
| 20     | 25    |      |         |      |       |     |                                |  |
|        |       |      |         |      |       |     | g the Momentum MSCA Programme  |  |
| <      |       | Ap   | oril 20 | 25   |       | >   |                                |  |
| Mon    | Tue   | Wed  | Thu     | Fri  | Sat   | Sun | Ø                              |  |
|        | 1     | (2)  | 3       | 4    | 5     | 6   | ; the Momentum MSCA Programme  |  |
| 7      | 8     | 9    | 10      | 11   | 12    | 13  | per and lower case letters and |  |
| 14     | 15    | 16   | 17      | 18   | 19    | 20  |                                |  |
| 21     | 22    | 23   | 24      | 25   | 26    | 27  | Θ                              |  |
| 28     | 29    | 30   |         |      |       |     |                                |  |
|        |       |      |         |      |       |     |                                |  |
|        | _     | _    | _       | _    | _     | _   |                                |  |

### Select month

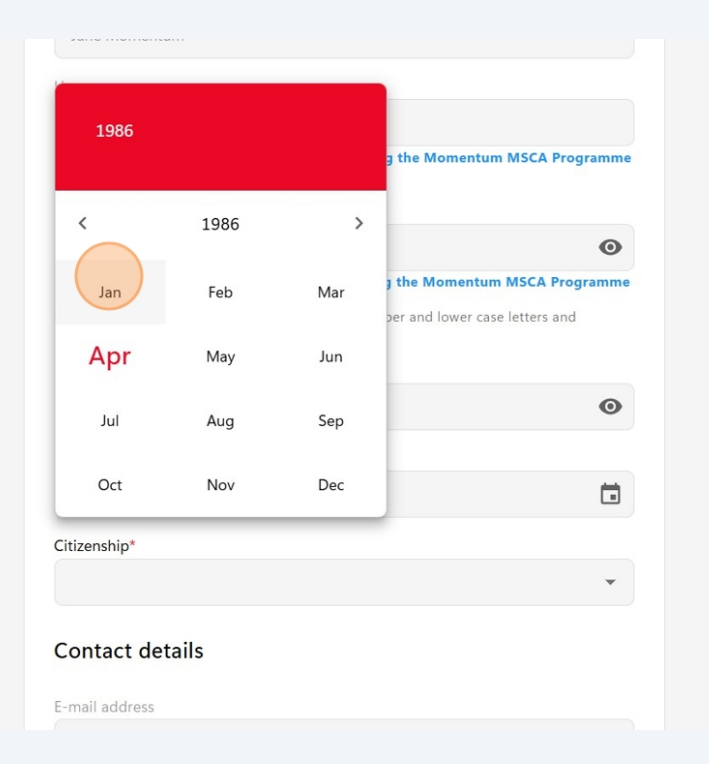

# Select day

|      |      |      |        |     |     |     | g the Momentum MSCA Programme                                 |
|------|------|------|--------|-----|-----|-----|---------------------------------------------------------------|
|      |      | Janu | uary 1 | 986 |     | >   |                                                               |
| on   | Tue  | Wed  | Thu    | Fri | Sat | Sun | O                                                             |
|      |      | 1    | 2      | 3   | 4   | 5   | the Momentum MSCA Programme<br>per and lower case letters and |
| 6    | 7    | 8    | 9      | 10  | 11  | 12  |                                                               |
| 13   | 14   | 15   | 16     | 17  | 18  | 19  |                                                               |
| 20   | 21   | 22   | 23     | 24  | 25  | 26  | Ø                                                             |
| 27   | 28   | 29   | 30     | 31  |     |     |                                                               |
|      |      |      |        |     |     |     | <b></b>                                                       |
| ensh | nip* |      |        |     |     |     |                                                               |
|      |      |      |        |     |     |     | •                                                             |
|      |      |      |        |     |     |     |                                                               |

8 Provide information on your **citizenship** by selecting the appropriate option from the **dropdown menu**.

| Password*                                                                                                    |                        |
|----------------------------------------------------------------------------------------------------|------------------------|
|                                                                                                    | 0                      |
| Note your password, as you'll need it for entering the Momentum MSCA P<br>Electronic Submission Portal.<br>The password must contain at least 8 characters, upper and lower case letters a<br>numbers. | <b>Programm</b><br>and |
| Confirm password*                                                                                                    |                        |
|                                                                                                    | 0                      |
| Date of birth*                                                                                                    |                        |
| 01.01.1986                                                                                                    | Ē                      |
| Citizenship*                                                                                                    |                        |
|                                                                                                    | *                      |
| Contact details                                                                                                    |                        |
| E-mail address                                                                                                    |                        |
| momentum.msca@office.mta.hu                                                                                                    |                        |
|                                                                                                    |                        |

Provide additional contact details, such as a **secondary email address** (optional) and a **phone number** (mandatory). Please ensure the phone number is in the correct format as instructed on the screen.

9

|                              | details                                                                                                    |
|------------------------------|----------------------------------------------------------------------------------------------------|
| E-mail addre                 | PS5                                                                                                    |
| momentu                      | m.msca@office.mta.hu                                                                                                    |
| Secondary e                  | -mail address                                                                                                    |
|                              |                                                                                                    |
| Mobile phor                  | ne*                                                                                                    |
| 1                            |                                                                                                    |
| +country zor<br>extension ma | e phone No. / extension. Country max 3, zone max 4, phone No. max 15,<br>x 6 digits. Extension optional, e.g. +36 46 12345678 / 43 |
|                              |                                                                                                    |
| Academ                       | c data                                                                                                    |
| Colontific do                | gree*                                                                                                    |
| Scientific de                | •                                                                                                    |
| scientific de                |                                                                                                    |

10 Provide information on your academic background, including your scientific degree, the awarding university, and the country where it was awarded. **Type the awarding university** and **select the country** from the list.

| momentum.msca@office.mta.hu                                |                                       |
|------------------------------------------------------------|---------------------------------------|
| Secondary e-mail address                                   |                                       |
|                                                            |                                       |
| Mobile phone*                                              |                                       |
| +36 30 1234567                                             |                                       |
| +country zone phone No. / extension. Country max 3, zone m | ax 4, phone No. max 15,               |
| Academic data                                              |                                       |
| Academic data<br>Scientific degree                         | ¥                                     |
| Academic data Scientific degree*                           | ×                                     |
| Academic data<br>Scientific degree<br>Awarding university* | •                                     |
| Academic data<br>Scientific degree<br>Awarding university* | <b>•</b>                              |
| Academic data<br>Scientific degree<br>Awarding university* | · · · · · · · · · · · · · · · · · · · |

# **11** Select your **field of degree** and provide the **date of degree acquisition**.

| +country zone phone No. / extension. Country max 3<br>extension max 6 digits. Extension optional, e.g. +36 4 | 8, zone max 4, phone No. max 15,<br>16 12345678 / 43 |
|----------------------------------------------------------------------------------------------------|------------------------------------------------------|
| Academic data                                                                                                |                                                      |
| Scientific degree*                                                                                           |                                                      |
| PhD                                                                                                    | Ŧ                                                    |
| Awarding university*                                                                                         |                                                      |
| The Georg-August-Universitat Gottingen                                                                       |                                                      |
| Country*                                                                                                    |                                                      |
| Germany                                                                                                    | Ŧ                                                    |
| Field*                                                                                                    | *                                                    |
| Date of acquisition*                                                                                         |                                                      |
| dd.mm.yyyy                                                                                                   | Ċ.                                                   |

You can either enter the date manually in the instructed format or click on the calendar icon to select it.

12 Read through the **Privacy Policy**, as by clicking the **Register/Sign Up** button, you agree to its terms. Clicking the **Register/Sign Up** button will take you directly to the <u>Electronic Submission Portal</u>.

An automatic email confirmation will be sent to your email, confirming your successful registration in the Academy Database.

| Scientific degree*                                                                                                    |                                                       |
|----------------------------------------------------------------------------------------------------|-------------------------------------------------------|
| PhD                                                                                                    |                                                       |
| Awarding university*                                                                                                    |                                                       |
| The Georg-August-Universitat Gottingen                                                                                                    |                                                       |
| Country*                                                                                                    |                                                       |
| Germany                                                                                                    |                                                       |
| Field*                                                                                                    |                                                       |
| Philosophy                                                                                                    |                                                       |
| Date of acquisition*                                                                                                    |                                                       |
| 02.02.2022                                                                                                    | t                                                     |
| After successful registration the system saves the data. By c<br>button you accept the terms of the Privacy Policy. And you v<br>Momentum MSCA Programme Electronic Submission Portal | licking the Register/Sign up<br>will be redirected to |
| Privacy policy                                                                                                    | Register / Sign up                                    |

**13** Click "Login to Momentum MSCA Programme Electronic Submission Portal"

| Momentum MSCA Programme<br>Hungarian Academy of Sciences      | HUNGARIAN<br>ACADEMY<br>OF SCIENCES    |
|---------------------------------------------------------------|----------------------------------------|
| Login to Momentum MSCA Programme Electronic Submission Portal | Forgotten password                     |
|                                                               |                                        |
| Welcome to Momentum MSCA P                                    | Programme Electronic Submission Portal |
|                                                               |                                        |
|                                                               |                                        |
|                                                               |                                        |
|                                                               |                                        |
|                                                               |                                        |
|                                                               |                                        |
|                                                               |                                        |

**14** To sign in to the **Electronic Submission Portal**, use the same credentials that you created in the **Academy Database**.

| Bejelentkezés / Sign in                    |
|--------------------------------------------|
| 8                                          |
| Felhasználónév / Username<br>momentum.jane |
| Jelszó / Password                          |
| Bejelentkezés / Sign in                    |
| Segítség / Help                            |
| Elfelejtett jelszó / Forgotten password    |
|                                            |
| Bejelentkezés / Sign in                    |
|                                            |

Tip! If you have forgotten your credentials, please visit the <u>Forgotten password</u> page of the Academy Database.

**15** Notice the help text displayed on a blue background under the menu options. Follow these instructions throughout the process.

To register a new application, select **Application** from the menu.

(i)

| Momen<br>Hunga   | NTUM MSC<br>RIAN ACAD     |                   | SCIEN                | CES                       |                    |        |           |              | ]       |             | HUNGARIAN<br>ACADEMY<br>OF SCIENCES |
|------------------|---------------------------|-------------------|----------------------|---------------------------|--------------------|--------|-----------|--------------|---------|-------------|-------------------------------------|
| Main page        | List of applications      | Application       | Attachments          | Evaluation result         | Report list        | Report | Downloads | Summary data | Help    |             |                                     |
|                  |                           | <u> </u>          |                      |                           |                    |        |           |              |         | Jane Moment | tum [momentum.jane] Logout          |
| 1. To register a | new application, select - | Application- menu | 2. To edit the appli | cation, select -List of / | Applications- menu |        |           |              |         |             |                                     |
|                  |                           |                   |                      |                           |                    |        |           |              |         |             |                                     |
|                  |                           |                   |                      |                           |                    |        |           |              |         |             |                                     |
|                  |                           |                   |                      |                           |                    |        |           |              |         |             |                                     |
|                  |                           |                   |                      |                           |                    |        |           |              |         |             |                                     |
|                  |                           | Welcom            | e to the M           | omentum M                 | ISCA Proc          | Iramm  | e Electro | onic Subm    | ission  | Portal!     |                                     |
|                  |                           | Welcom            |                      | omentanii ii              | loon log           | lannin | e Electre | onic ouoni   | 1331011 | ortan.      |                                     |
|                  |                           |                   |                      |                           |                    |        |           |              |         |             |                                     |

16 Complete the mandatory fields marked with a red \* and then click **Save**. When you click **Save**, all your changes will be saved, and you will be able to continue editing your application.

Notice the tooltips appearing as you hover over the entry fields.

# DO NOT CLICK "Finalize and Submit" UNTIL YOU HAVE COMPLETED ALL STEPS OF THE APPLICATION AND UPLOADED ALL REQUIRED DOCUMENTS.

| ain page      | List of applications       | Application          | Attachments           | Evaluation result       | Report list        | Report          | Downloads          | Summary data         | Help         |                           |                      |
|---------------|----------------------------|----------------------|-----------------------|-------------------------|--------------------|-----------------|--------------------|----------------------|--------------|---------------------------|----------------------|
|               |                            |                      |                       |                         |                    |                 |                    |                      |              | Jane Momentum [m          | omentum.jane] Logout |
| it Save       |                            |                      |                       |                         |                    |                 |                    |                      |              |                           |                      |
| 1. Click "App | ly" 2. Complete the appl   | lication form 3. Cli | ck "Save" to receiv   | e your Application ID 4 | . Review and up    | date entered in | formation as ne    | eded 5. Download te  | emplates fro | m the -Downloads- menu 6. | Upload completed     |
| chments in t  | he -Attachments- menu      | 7. Review your en    | tire application 8. ( | Go to -Application- me  | nu and click "Fina | lize and Submi  | t" 9. Click "Print | " to save a copy for | your applica | tion/records              |                      |
| A             | pplicant data              | Арр                  | blication data        |                         |                    |                 |                    |                      |              |                           |                      |
| Complete al   | I mandatory fields (ma     | rked with a *)       |                       |                         |                    |                 |                    |                      |              |                           |                      |
| Application   | data:                      |                      |                       |                         |                    |                 |                    |                      |              |                           |                      |
| Bacio da      | ta                         |                      |                       |                         |                    |                 |                    |                      |              |                           |                      |
| Applicatio    | n ID (Do not fill as it is | autogenerated        | after firet Save ):   |                         |                    |                 |                    |                      |              |                           |                      |
| *Applicatio   |                            | autogenerateu        | alter mist Gave.).    |                         | Title of pur       | nunliantian     |                    |                      |              |                           |                      |
| Applicati     | ion title:                 |                      |                       |                         | Title of my        | application     |                    | -                    |              |                           |                      |
|               |                            |                      |                       |                         | Keyword 1          | , Keyword       | 2, Keyword         | 3                    |              |                           |                      |
|               |                            |                      |                       |                         |                    |                 |                    |                      |              |                           |                      |
|               |                            |                      |                       |                         |                    |                 |                    |                      |              |                           |                      |
| *Keyword      | ls:                        |                      |                       |                         |                    |                 |                    |                      |              |                           |                      |
|               |                            |                      |                       |                         |                    |                 |                    |                      |              |                           |                      |
|               |                            |                      |                       |                         |                    |                 |                    |                      |              |                           |                      |
|               |                            |                      |                       |                         |                    |                 |                    |                      |              | 31/255 characters         |                      |
| *Field of     | science:                   |                      |                       |                         | Philosophy         | and Historic    | al Sciences        |                      |              | ~                         |                      |
| *Disciplin    | e:                         |                      |                       |                         | Philosophy         | , ethics and    | religion           |                      |              | ~                         |                      |
| *Specific     | discipline:                |                      |                       |                         | My specific        | discipline      |                    |                      |              |                           |                      |
| Field of se   | cience2:                   |                      |                       |                         |                    |                 |                    |                      |              | ~                         |                      |
| Discipline    | 2:                         |                      |                       |                         |                    |                 |                    |                      |              | ~                         |                      |
| Specific d    | liscipline2:               |                      |                       |                         |                    |                 |                    |                      |              |                           |                      |
| Field of se   | cience3:                   |                      |                       |                         |                    |                 |                    |                      |              | ~                         |                      |
| Discipline    | 3:                         |                      |                       |                         |                    |                 |                    |                      |              | ~                         |                      |

## Click this field.

| Short description of the research project (limited to 1500 characters including spaces):         Short summary for the media (limited to 1000 characters including spaces):         Outgoin the media (limited to 1000 characters including spaces):         Description to the research project (limited to 1000 characters including spaces):         Outgoin the media (limited to 1000 characters including spaces):         Outgoin the media (limited to 1000 characters including spaces):         Outgoin the media (limited to 1000 characters including spaces):         Outgoin the media (limited to 1000 characters including spaces):         Outgoin the media (limited to 1000 characters including spaces):         Outgoin the media (limited to 1000 characters including spaces):         Outgoin the media (limited to 1000 characters including spaces):         Outgoin the media (limited to 1000 characters including spaces):                                                                                                    |                                                                                           |                                                                                                 |
|----------------------------------------------------------------------------------------------------|-------------------------------------------------------------------------------------------|-------------------------------------------------------------------------------------------------|
| Field of science:       31/256 characters         Discipline:       Philosophy and Historical Sciences       ~         Specific discipline:       My specific discipline       ~         iscipline2:       ~       ~         specific discipline3:       ~       ~         iscipline3:       ~       ~         specific discipline3:       ~       ~         Short description of the research project (limited to 1500 characters including spaces):       Short description of the research project (limited to 1500 characters including spaces):       Short summary for the media (limited to 1000 characters including spaces):       Not exercise       Not exercise       Not exercise         Short summary for the media (limited to 1000 characters including spaces):       Not exercise       Not exercise       Not exer                                                                                                    |                                                                                           |                                                                                                 |
| Field of science: Philosophy and Historical Sciences   Discipline:   Discipline:   Specific discipline:   ield of science2:   ield of science3:   ield of science3:   iscipline3:   specific discipline3:   Brief introduction to my research project in less than 1500   characters   Short summary for the media (limited to 1000 characters including spaces):     Offoot characters                                                                                                    |                                                                                           | 31/255 characters                                                                               |
| Discipline:<br>Specific discipline:<br>ield of science2:<br>ield of science3:<br>iscipline3:<br>ispecific discipline3:<br>ispecific discipline3:<br>ispecific discipline3:<br>Ispecific discipline3:<br>Ispecific discip | *Field of science:                                                                        | Philosophy and Historical Sciences                                                              |
| Specific discipline:<br>ield of science2:<br>iscipline2:<br>ield of science3:<br>iscipline3:<br>specific discipline3:<br>Short description of the research project (limited to 1500 characters including spaces):<br>Short summary for the media (limited to 1000 characters including spaces):<br>Short summary for the media (limited to 1000 characters including spaces):<br>Short summary for the m                                                                                                    | *Discipline:                                                                              | Philosophy, ethics and religion                                                                 |
| Ided of science2:   iscipline2:   iscipline3:   iscipline3:   iscipline3:   iscipline3:                                                                                                    | *Specific discipline:                                                                     | My specific discipline                                                                          |
| hiscipline2:<br>ipecific discipline3:<br>ipecific discipline3:<br>Short description of the research project (limited to 1500 characters including spaces):<br>Short summary for the media (limited to 1000 characters including spaces):<br>Short summary for the media (limited to 1000 characters including spaces):<br>Deferred fellowship start date:<br>Deferred fellowship start date:<br>Deferered fellowship start d                                                         | Field of science2:                                                                        | ×                                                                                               |
| pecific discipline2:<br>ield of science3:<br>ispecific discipline3:<br>Short description of the research project (limited to 1500 characters including spaces):<br>Short description of the research project (limited to 1500 characters including spaces):<br>Short summary for the media (limited to 1000 characters including spaces):<br>Short summary for the media (limited to 1000 characters including spaces):<br>Deformed fallowebin start date:<br>Deformed fallowebin start date:                                                              | Discipline2:                                                                              | ×                                                                                               |
| ield of science3:          viscipline3:          ipecific discipline3:          Brief introduction to my research project in less than 1500 characters          Short description of the research project (limited to 1500 characters including spaces):          Short summary for the media (limited to 1000 characters including spaces):          Image: Short summary for the media (limited to 1000 characters including spaces):          Image: Short summary for the media (limited to 1000 characters including spaces):          Image: Short summary for the media (limited to 1000 characters including spaces):          Image: Short summary for the media (limited to 1000 characters including spaces):          Image: Short summary for the media (limited to 1000 characters including spaces):          Image: Short summary for the media (limited to 1000 characters including spaces):          Image: Short summary for the media (limited to 1000 characters including spaces):          Image: Short summary for the media (limited to 1000 characters including spaces):          Image: Short summary for the media (limited to 1000 characters including spaces):          Image: Short summary for the media (limited to 1000 characters including spaces):          Image: Short summary for the media (limited to 1000 characters including spaces):                                                                                                    | Specific discipline2:                                                                     |                                                                                                 |
| Ascipline3:<br>Specific discipline3:<br>Short description of the research project (limited to 1500 characters including spaces):<br>Short description of the research project (limited to 1500 characters including spaces):<br>Short summary for the media (limited to 1000 characters including spaces):<br>Short summary for the media (limited to 1000 characters including spaces):<br>Short summary for the media (limited to 1000 characters including spaces):<br>Short summary for the media (limited to 1000 characters including spaces):<br>Different fallowebin start date:<br>Preferred fallowebin start date:<br>V                                                                                                    | Field of science3:                                                                        | ×                                                                                               |
| pecific discipline3:  Brief introduction to my research project in less than 1500 characters  Short description of the research project (limited to 1500 characters including spaces):  An easily understandable summary of the project for  An easily understandable summary of the project for  Man easily understandable summary of the project for  O/1000 characters  O/1000 characters  O/1000 characters                                                                                                    | Discipline3:                                                                              | ×                                                                                               |
| Short description of the research project (limited to 1500 characters including spaces):  Short summary for the media (limited to 1000 characters including spaces):  Short summary for the media (limited to 1000 characters including spaces):  Orderad fallowebin start date:                                                                                                    | Specific discipline3:                                                                     |                                                                                                 |
| Short summary for the media (limited to 1000 characters including spaces):  O/1000 characters  O/1000 characters  O/1000 characters  O/1000 characters                                                                                                    | *Short description of the research project (limited to 1500 characters including spaces): | Brief introduction to my research project in less than 1500<br>characters<br>70/1600 characters |
| Preferred fellowship start date: 0/1000 characters                                                                                                    | *Short summary for the media (limited to 1000 characters including spaces):               | An easily understandable summary of the project for media purposes.                             |
|                                                                                                    | *Proferred followship start date:                                                         | 0/1000 characters                                                                               |

**18** Select your preferred **fellowship start date** from the available options and enter your preferred **fellowship end date**, ensuring it aligns with your potential host research group's Principal Investigator in advance.

| *Short description of the research project (limited to 1500 characters including spaces):                                                                                                    |                                                                                                    |                                                                                                    |
|----------------------------------------------------------------------------------------------------|----------------------------------------------------------------------------------------------------|----------------------------------------------------------------------------------------------------|
|                                                                                                    |                                                                                                    | 70/1500 characters                                                                                                    |
| *Short summary for the media (limited to 1000 characters including spaces):                                                                                                    | A short summary that can be used when con<br>research project, on online and offline p                                                                                                    | nmunicating about my<br>platforms                                                                                                    |
|                                                                                                    |                                                                                                    | //10/1000 characters                                                                                                    |
| *Preferred fellowship start date:                                                                                                    | January 2026                                                                                                    | ×                                                                                                    |
| *Preferred fellowship end date:                                                                                                    |                                                                                                    |                                                                                                    |
| Declarations                                                                                                    | ?<br>«                                                                                                    | Select end date; the latest possible option is 28 February<br>2029. The fellowship duration must be between 12 and<br>36 months (inclusive).                                                                                                    |
| *I hereby acknowledge that the legal basis for the processing of my personal data is the<br>pursuant to point e) of Article 6(1) of the GDPR (General Data Protection Regulation), ar<br>in the public interest. The purpose of the processing is to conduct the call procedure. I d<br>the Secretariat of MTA (information provided pursuant to Article 13 of the GDPR), availa | duty to perform public service tasks specified in Act )<br>coording to which processing is necessary for the perf<br>eclare that I have read and understood the guideline 1<br>ble at the momentummsca.mta.hu website by clicking 1 | I         I         I |
| In order to be able to apply to this call, applicants are required to register in the Acader<br>recorded in the AAT for the purposes of my application to this call for a period of 2 years<br>an unsuccessful application.                                                                                                    | ny Database (AAT). I hereby give my consent for the 1<br>in the event of a successful application, and for a per                                                                                                    | 7 21 22 23 24 25 26 27<br>8 28 29 30 ✓<br>Válesson dátumot                                                                                                    |
| *I hereby undertake to inform the Data Controller of any eventual change in my persona<br>momentum.msca@office.mta.hu.:                                                                                                    | I data provided within 8 days of the change in an e-mail to                                                                                                    | o be sent to the address                                                                                                    |
| *I hereby give my consent for the Secretariat of MTA as Data Controller to retain my app<br>in the Guideline on Data Processing Policy (that is, for a period pf 15 years in case of a<br>and to erase my personal data upon expiry of the retention period.:                                                                                                    | blication documentation in the Consolidated Grant Manag<br>successful application and for a period of 5 years in case                                                                                                    | ement Framework ("EPK") for a period fixed<br>of an unsuccessful application),                                                                                                    |
| Hast research entity                                                                                                    |                                                                                                    |                                                                                                    |

19

Click "»" to select the year, "<" to select the month, and click on the exact date to choose your preferred end date.

| *Preferred fellowship start date:                                                                                                    | January 2026                                              |          |           |        | 0/100   | o chai | V      | ]  |
|----------------------------------------------------------------------------------------------------|-----------------------------------------------------------|----------|-----------|--------|---------|--------|--------|----|
| Preferred fellowship end date:                                                                                                    |                                                           |          |           |        |         |        |        |    |
|                                                                                                    |                                                           | ?        |           | ápri   | lis, 20 | 26     |        | ×  |
| Declarations                                                                                                    |                                                           | «        | <.        |        | Ма      |        | > +    | »  |
|                                                                                                    |                                                           | hét      | h         | k sz   | e cs    | р      | SZO    | V  |
| I hereby acknowledge that the legal basis for the processing of my personal data is the<br>ursuant to point a) of Article 6(1) of the GDPR (General Data Protection Regulation) a | e duty to perform public service tasks specified in Act 2 | 14       |           |        | 1       | 2 3    | 4      | 5  |
| in the public interest. The purpose of the processing is to conduct the call procedure.                                                                                           | declare that I have read and understood the guideline     | 15       | 6         | 7      | 8       | 9 10   | 11     | 12 |
| he Secretariat of MTA (information provided pursuant to Article 13 of the GDPR), availa                                                                                           | able at the momentummsca.mta.hu website by clicking       | 16       | 13        | 14 1   | 5 1     | 5 17   | 18     | 19 |
| In order to be able to apply to this call, applicants are required to register in the Acade                                                                                       | my Database (AAT). I hereby give my consent for the I     | 17       | 20        | 21 2   | 2 2     | 3 24   | 25     | 26 |
| recorded in the AAT for the purposes of my application to this call for a period of 2 year                                                                                        | s in the event of a successful application, and for a per | 18       | 27        | 28 2   | 9 3     | D      |        |    |
| an unsuccessful application.:                                                                                                    |                                                           | k        | (öv. év ( | tartsa | nyomv   | a a me | nühöz) |    |
| I hereby undertake to inform the Data Controller of any eventual change in my person                                                                                              | al data provided within 8 days of the change in an e-m    | ail to b | be sent   | to the | addre   | SS     |        |    |

# 20 Carefully read through all 4 declarations and select **"I accept"** or **"I do not accept"** for each statement from the list.

| Short description of the research project (limited to 1500 characters including s                                                                                                    | spaces):                                                                                                    |   |
|----------------------------------------------------------------------------------------------------|----------------------------------------------------------------------------------------------------|---|
|                                                                                                    | 70/1500 characters<br>A short summary that can be used when communicating about my                                                                                                    |   |
| Short summary for the media (limited to 1000 characters including spaces):                                                                                                    | An easily understandable summary of the project for<br>media purposes.                                                                                                    |   |
| Preferred fellowship start date:                                                                                                    | January 2026                                                                                                    |   |
| Preferred fellowship end date:                                                                                                    | 31-01-2029                                                                                                    |   |
|                                                                                                    |                                                                                                    |   |
| lectarations                                                                                                    | ata is the duty to perform public consists tasks exception in Act VI, of 4004 on the Unpreviou Academy of Existence                                                                                                    |   |
| i hereby acknowledge that the legal basis for the processing of my personal day                                                                                                    | ation), according to which processing is necessary for the performance of a task carried out                                                                                                    | ~ |
| ursuant to point e) of Article 6(1) of the GDPR (General Data Protection Regular<br>the public interest. The purpose of the processing is to conduct the call procec<br>es Secretariat of MTA (information provided pursuant to Article 13 of the GDPR)                                                                                                    | soure. I declare that I have read and understood the guideline on the data processing policy of MTA and                                                                                                    |   |
| ursuant to point e) of Article 6(1) of the GDPR (General Data Protection Regula<br>to the public interest. The purpose of the processing is to conduct the call procec<br>the Secretariat of MTA (information provided pursuant to Article 13 of the GDPR)<br>In order to be able to apply to this call, applicants are required to register in the<br>scorded in the AAT for the purposes of my application to this call for a period of<br>n unsuccessful application.:                                                                                                    | oure. I declare that I have read and understood the guideline on the data processing policy of MIA and<br>(), available at the momentummsca.mta.hu website by clicking on "Privacy Policy".<br>2 Academy Database (AAT). I hereby give my consent for the Data Controller to retain my personal data<br>12 years in the event of a successful application, and for a period of 6 months in the event of                                                                                                    | ~ |
| ursuant to point e) of Article 6(1) of the GDPR (General Data Profection Regula<br>the public interest. The purpose of the processing is to conduct the call procet<br>he Secretariat of MTA (information provided pursuant to Article 13 of the GDPR)<br>In order to be able to apply to this call, applicants are required to register in the<br>scorded in the AAT for the purposes of my application to this call for a period of<br>n unsuccessful application.:<br>I hereby undertake to inform the Data Controller of any eventual change in my p<br>nomentum.msca@office.mta.hu.:                                                                                                    | soure. I declare that I have read and understood the guideline on the data processing policy of MIA and<br>\$\\$), available at the momentummsca mta hu website by clicking on "Privacy Policy".<br>\$\\$ cademy Database (AAT). I hereby give my consent for the Data Controller to retain my personal data<br>f 2 years in the event of a successful application, and for a period of 6 months in the event of<br>personal data provided within 8 days of the change in an e-mail to be sent to the address                                                                                                    | ~ |
| uursuant to point e) of Article 6(1) of the GDPR (General Data Profection Regula<br>In the public interest. The purpose of the processing is to conduct the call procer.<br>the Secretariat of MTA (information provided pursuant to Article 13 of the GDPR)<br>In order to be able to apply to this call, applicants are required to register in the<br>ecorded in the AAT for the purposes of my application to this call for a period of<br>nu nusuccessful application.<br>I hereby undertake to inform the Data Controller of any eventual change in my p<br>nomentum.msca@office.mta.hu.:<br>1 hereby give my consent for the Secretariat of MTA as Data Controller to retain<br>1 the Guideline on Data Processing Policy (that is, for a period pf 15 years in ca<br>mot be areare my consent of the secretariant of the reterion ponied. | oure. I declare that I have read and understood the guideline on the data processing policy of M A and<br>b), available at the momentummscatha hu website by clicking on "Privacy Policy"<br>e Academy Database (AAT). I hereby give my consent for the Data Controller to retain my personal data<br>12 years in the event of a successful application, and for a period of 6 months in the event of<br>personal data provided within 8 days of the change in an e-mail to be sent to the address<br>n my application documentation in the Consolidated Grant Management Framework ("EPK") for a period fixed<br>ase of a successful application and for a period of 5 years in case of an unsuccessful application), |   |

## **21** Remember, you need to fill in all mandatory fields before you can save.

If you click the **Save** button at the top now, you will receive an error message, and you can continue entering the information. Missing entry fields will be highlighted in red.

| Momentum MSCA Programme<br>Hungarian Academy of Sciences                                                                                                    | NTA HUNGARIAN<br>ACADEMY<br>OF SCIENCE                                                                                                    |
|----------------------------------------------------------------------------------------------------|----------------------------------------------------------------------------------------------------|
| Main page List of applications Application Attachments Evaluation res                                                                                                    | sult Report list Report Downloads Summary data Help                                                                                                    |
| Print save You can save your application data                                                                                                    | Jane Momentum (momentum.jane) Logo<br>a once all mandatory fields have been completed.                                                                                                    |
| 1. Click Apply" 2. Complete the application form 3. Click "Save" to receive your Application<br>ttachments in the Attachments- menu 7. Review your entire application 8. Go to -Application<br>Application Application Applicatio | 1D 4. Review and update entered information as needed 5. Download templates from the -Downloads- menu 6. Upload completed<br>- menu and click "Finalize and Submit" 9. Click "Print" to save a copy for your application/records |
| Application data                                                                                                    |                                                                                                    |
| Complete all mandatory fields (marked with a *)                                                                                                    |                                                                                                    |
| Application data:                                                                                                    |                                                                                                    |
| Basic data                                                                                                    |                                                                                                    |
| Application ID (Do not fill as it is autogenerated after first Save.):                                                                                                    |                                                                                                    |
| *Application title:                                                                                                    | Title of my application                                                                                                    |
| *Keywords:                                                                                                    | Keyword 1, Keyword 2, Keyword 3                                                                                                    |
|                                                                                                    | 31/255 characters                                                                                                    |
| *Field of science:                                                                                                    | Philosophy and Historical Sciences                                                                                                    |
| *Discipline:                                                                                                    | Philosophy, ethics and religion                                                                                                    |
| *Specific discipline:                                                                                                    | My specific discipline                                                                                                    |
|                                                                                                    |                                                                                                    |

### 22 In the **Host Research Entity** section, select the research group you aspire to join. By this stage, you should ideally have already contacted and had a dialogue with the Principal Investigator of this group. Please enter the **name** and **email address** of the PI.

| *I hereby acknowledge that the legal basis for the processing of my personal data is the duly to perform public service tasks specified in Act XL of 1994 on the Hungarian Academy of Sciences pursuant to point e) of Article 6(1) of the GDPR (General Data Protection Regulation), according to which processing is necessary for the performance of a task carried out in the public interest. The purpose of the processing is to conduct the call procedure. I declare that I have read and understood the guideline on the data processing policy of MTA and the Secretariat of MTA (Information provided pursuant to Article 13 of the GDPR), available at the momentummsca.mta.hu website by clicking on "Privacy Policy". |
|----------------------------------------------------------------------------------------------------|
| *In order to be able to apply to this call, applicants are required to register in the Academy Database (AAT). I hereby give my consent for the Data Controller to retain my personal data recorded in the AAT for the purposes of my application to this call for a period of 2 years in the event of a successful application, and for a period of 6 months in the event of an unsuccessful application.:                                                                                                    |
| *I hereby undertake to inform the Data Controller of any eventual change in my personal data provided within 8 days of the change in an e-mail to be sent to the address momentum.msca@office.mta.hu.:                                                                                                    |
| *I hereby give my consent for the Secretariat of MTA as Data Controller to retain my application documentation in the Consolidated Grant Management Framework ("EPK") for a period fixed<br>in the Guideline on Data Processing Policy (that is, for a period pf 15 years in case of a successful application and for a period of 5 years in case of an unsuccessful application),<br>and to erase my personal data upon expiry of the retention period.:                                                                                                    |
| Host research entity                                                                                                    |
| *Name of the host research group: MTA-ELTE Lendület 'Momentum' Social Minds Research Group 🗸                                                                                                    |
| *Name and contact details (e-mail) of the Supervisor:                                                                                                    |
| Additional data                                                                                                    |
| *Name and contact details of suggested experts as reviewers (please provide up to 10-15 recommendations):                                                                                                    |

23 In the Additional Data section, provide up to 10-15 names and contact details (email and/or phone number) of suggested expert reviewers who have no conflict of interest with your proposal or the host research group.

Additionally, state any **non-preferred reviewers**, such as those with a **conflict of interest**.

Select your family status and gender from the drop-down lists.

| Name of the host research group:                    | MTA-ELTE Lendület 'Momentum' Social Minds Research Group                                                          |           |
|-----------------------------------------------------|----------------------------------------------------------------------------------------------------|-----------|
| Name and contact details (e-mail) of the Supervisor | Supervisor name and e-mail that I have found on momentummsca.mta.hu webpage, and that I have contacted beforehand |           |
| dditional data                                      |                                                                                                    |           |
| Name and contact details of suggested experts as n  | reviewers (please provide up to 10-15 recommendations):                                                           |           |
| lon-preferred reviewers:                            |                                                                                                    |           |
| Family status: Do you have a lenal spouse/partner o | or dependent children?                                                                                            | <i>[i</i> |

# 24 Click "Save" at the top of the page.

| <b>Моме</b> і<br>Н и | NTUM MSC<br>RIAN ACAD                               | A Proc                                   | RAMME<br>Science                               | CES                                                |                                       |                               |                                           |                     | M                               |                                 | HUNGARIAN<br>ACADEMY<br>OF SCIENCES |
|----------------------|-----------------------------------------------------|------------------------------------------|------------------------------------------------|----------------------------------------------------|---------------------------------------|-------------------------------|-------------------------------------------|---------------------|---------------------------------|---------------------------------|-------------------------------------|
| Main page            | List of applications                                | Application                              | Attachments                                    | Evaluation result                                  | Report list                           | Report                        | Downloads                                 | Summary data        | Help                            |                                 |                                     |
| Print Save           | )                                                   |                                          |                                                |                                                    | _                                     |                               |                                           |                     |                                 | Jane Momen                      | tum [momentum.jane] Logout          |
| 1. Click "Ap         | ply" 2. Complete the appl<br>the -Attachments- menu | lication form 3. Cl<br>7. Review your er | ick "Save" to receiv<br>ntire application 8. ( | e your Application ID 4<br>So to -Application- mer | . Review and up<br>to and click "Fina | date entered<br>lize and Subr | information as ne<br>nit" 9. Click "Print | eded 5. Download te | emplates from<br>vour applicati | the -Downloads- n<br>on/records | nenu 6. Upload completed            |
|                      | Applicant data                                      | Ар                                       | plication data                                 |                                                    |                                       |                               |                                           |                     |                                 |                                 |                                     |
| Complete a           | all mandatony fields (ma                            | rked with a *)                           |                                                |                                                    |                                       |                               |                                           |                     |                                 |                                 |                                     |
| Complete a           | in manualory neids (ma                              | iked with a )                            |                                                |                                                    |                                       |                               |                                           |                     |                                 |                                 |                                     |
| Applicatio           | n data:                                             |                                          |                                                |                                                    |                                       |                               |                                           |                     |                                 |                                 |                                     |
| Basic da             | ata                                                 |                                          |                                                |                                                    |                                       |                               |                                           |                     |                                 |                                 |                                     |
| Applicati            | on ID (Do not fill as it is                         | autogenerated                            | after first Save.):                            |                                                    |                                       |                               |                                           |                     |                                 |                                 |                                     |
| *Applica             | tion title:                                         |                                          |                                                |                                                    | Title of my                           | application                   |                                           |                     |                                 |                                 |                                     |
| *Keywor              | ds:                                                 |                                          |                                                |                                                    | Keyword 1                             | , Keyword                     | 2, Keyword                                | 3                   |                                 |                                 |                                     |
|                      |                                                     |                                          |                                                |                                                    |                                       |                               |                                           |                     |                                 | 31/255 character                | s                                   |
| *Field of            | science:                                            |                                          |                                                |                                                    | Philosophy                            | and Histor                    | ical Sciences                             |                     |                                 | ~                               | •                                   |
| *Discipli            | ne:                                                 |                                          |                                                |                                                    | Philosophy                            | , ethics and                  | d religion                                |                     |                                 | `                               | ·                                   |
| *Specific            | c discipline:                                       |                                          |                                                |                                                    | My specific                           | discipline                    |                                           |                     |                                 |                                 |                                     |
| Field of s           | science2:                                           |                                          |                                                |                                                    |                                       |                               |                                           |                     |                                 | `                               | *                                   |

#### Now, prepare the **mandatory and optional attachments** using the provided 25 templates. You can download them from momentummsca.mta.hu/application or from the Electronic Submission Portal under the "Downloads" menu. After downloading, edit and fill them out. **Remember to have two mandatory templates signed**—the **Application Form** and the Host Research Entity Declaration—before creating a PDF. MOMENTUM MSCA PROGRAMME HUNGARIAN ACADEMY OF SCIENCES Attachments Evaluation result Report list Main page List of applications App Report Summary data Help nomentum [momentum.jane] - MOMENTUM MSCA 2025 - (MMSCA\_2025\_1\_32) Logout 1. Click "Apply" 2. Complete the application form 3. Click "Save" to receive your Application ID 4. Review and update entered information as needed 5. Download templates from the -Downloads- menu 6. Upload completed attachments in the -Attachments- menu 7. Review your entire application 8. Go to -Application- menu and click "Finalize and Submit" 9. Click "Print" to save a copy for your application/records Succ Applicant data Application data Complete all mandatory fields (marked with a \*) Application data: Basic data Application ID (Do not fill as it is autogenerated after first Save.): MMSCA\_2025\_1\_32 \*Application title: Title of my application Keyword 1, Keyword 2, Keyword 3 \*Keywords: 31/255 characters Philosophy and Historical Sciences \*Field of science: $\sim$ \*Discipline: Philosophy, ethics and religion \*Specific discipline: My specific discipline

## 26 Click "Momentum\_MSCA\_2025\_application\_form.docx"

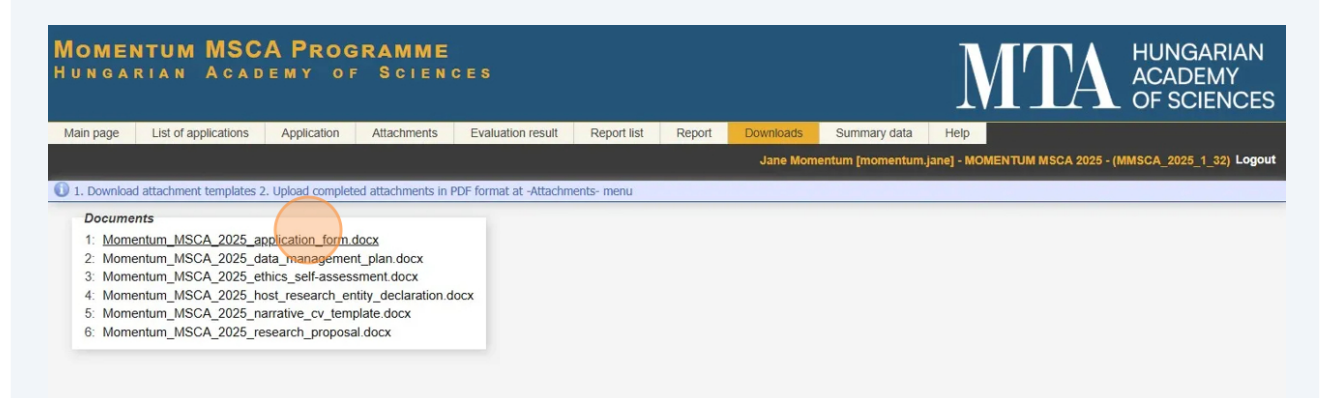

27 To upload attachments, go to the **Attachments** menu from the main menu. You can upload documents in **PDF format**.

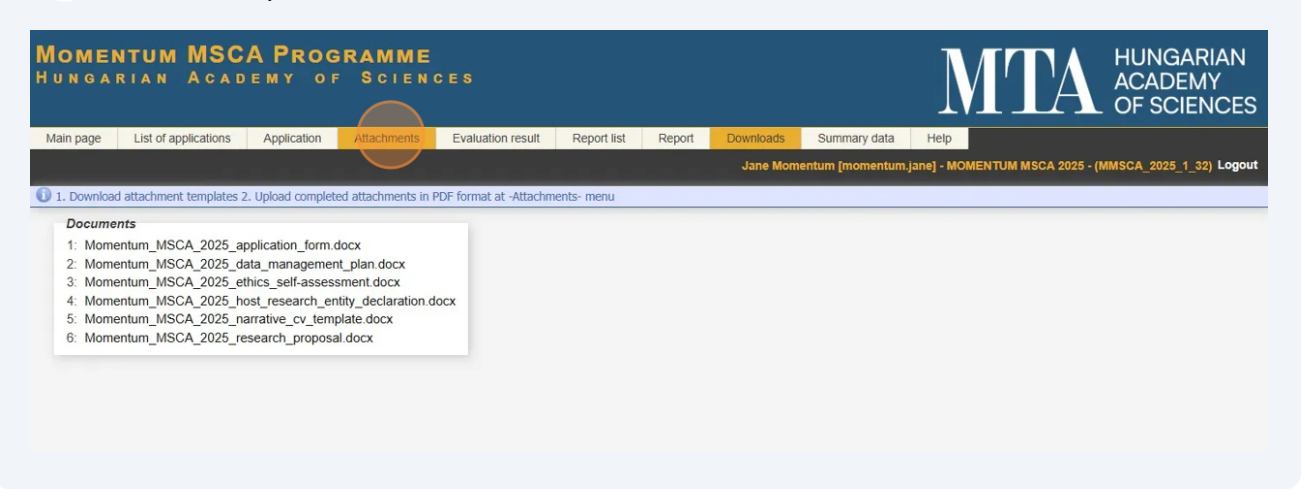

28 Mandatory attachment types are marked with an **asterisk (\*).** You can upload files in any order, but ensure you upload the correct document under the right **Attachment Type**. Click **"Choose File"** to select a file for upload.

Click **"Upload/Modify"** to upload the selected file to your application.

| <b>Моме</b> і<br>Н и           | NTUM MSCA<br>RIAN ACAD                                 | A PROG<br>EMY OF                         | RAMME<br>Scienc                            | CES                                                    |                                        |                                |                           |                       | MT                          | Ά            | HUNGARIAN<br>ACADEMY<br>OF SCIENCES |
|--------------------------------|--------------------------------------------------------|------------------------------------------|--------------------------------------------|--------------------------------------------------------|----------------------------------------|--------------------------------|---------------------------|-----------------------|-----------------------------|--------------|-------------------------------------|
| Main page                      | List of applications                                   | Application                              | Attachments                                | Evaluation result                                      | Report list                            | Report                         | Downloads                 | Summary data          | Help                        |              |                                     |
|                                |                                                        |                                          |                                            |                                                        |                                        |                                | Jane Momer                | itum [momentum.j      | ane] - MOMENTUM MSC         | CA 2025 - (I | MMSCA_2025_1_32) Logout             |
| Print Uploa                    | id/modify                                              |                                          |                                            |                                                        |                                        |                                |                           |                       |                             |              |                                     |
| 1 Download<br>signed and scale | t templates from -Downloa<br>nned Host Research Entity | ads- menu 2. Uplo<br>7 Declaration as PE | ad all documents in<br>DF 6. Return to -Ap | n PDF format 3. Click "Up<br>plication- menu and click | load/modify" afte<br>"Finalize and Sub | er selecting e<br>omit" when d | ach file 4. Comple<br>one | ete and sign the Ap   | plication form, then scan a | and upload   | as PDF 5. Upload completed,         |
| Attache                        | d documents                                            |                                          |                                            |                                                        |                                        |                                |                           |                       | _                           |              |                                     |
| Attachm                        | ient type                                              |                                          |                                            |                                                        | Attac                                  | hed Delete                     |                           |                       | Note                        |              |                                     |
| * Resear                       | rch proposal:                                          |                                          |                                            |                                                        | -                                      | (                              | Choose File               | No file chosen        |                             |              |                                     |
| * Narrati                      | ve CV of the applicant:                                |                                          |                                            |                                                        | 1                                      | -                              | Choos The ter             | nplate is available i | in the Downloads menu.      | Please       |                                     |
| * Data m                       | anagement plan:                                        |                                          |                                            |                                                        | 171                                    | -                              | Choose File               | TNO THE CHOSEN        |                             |              |                                     |
| * Applica                      | ation form:                                            |                                          |                                            |                                                        | 1                                      |                                | Choose File               | No file chosen        |                             |              |                                     |
| Ethics se                      | elf-assessment:                                        |                                          |                                            |                                                        | -                                      | -                              | Choose File               | No file chosen        |                             |              |                                     |
| * Host re                      | search entity declaratio                               | n:                                       |                                            |                                                        | -                                      | -                              | Choose File               | No file chosen        |                             |              |                                     |
| * PhD ce                       | ertificate or other certificate                        | ate that the Doct                        | oral Council agre                          | ed to awarding the PhD                                 | ) degree: -                            | -                              | Choose File               | No file chosen        |                             |              |                                     |
| * Attachr                      | ment as proof of eligibilit                            | y under the mob                          | ility rule:                                |                                                        | -                                      | -                              | Choose File               | No file chosen        |                             |              |                                     |
| Proof on                       | English proficiency:                                   |                                          |                                            |                                                        | -                                      | -                              | Choose File               | No file chosen        |                             |              |                                     |
|                                |                                                        |                                          |                                            |                                                        |                                        |                                |                           | -                     |                             |              |                                     |

# You have the option to initiate the upload to your application to multiple files selected.

| IGARIAN ACADEMY OF SCIENCES                                                                                                    |                                                                                                    |               |                                                                                                    | N                                                                                                    |                  | AC              |
|----------------------------------------------------------------------------------------------------|----------------------------------------------------------------------------------------------------|---------------|----------------------------------------------------------------------------------------------------|----------------------------------------------------------------------------------------------------|------------------|-----------------|
| page List of applications Application Attachments Evaluation result                                                                                                    | Report list Rep                                                                                                    | port          | Downloads                                                                                             | Summary data Help                                                                                                    |                  |                 |
|                                                                                                    |                                                                                                    |               | Jane Momen                                                                                            | tum [momentum.jane] - MOMI                                                                                                    | ENTUM MSCA 2     | 25 - (MMSCA     |
| ownload templates from -Downloads- menu 2. Upload all documents in PDF format 3. Click "Uplo                                                                                                    | load/modify" after se                                                                                               | electing e    | ach file 4. Comple                                                                                    | te and sign the Application form                                                                                                    | n, then scan and | upload as PDF S |
| ving                                                                                                    |                                                                                                    |               |                                                                                                    |                                                                                                    |                  |                 |
|                                                                                                    |                                                                                                    |               |                                                                                                    |                                                                                                    |                  |                 |
|                                                                                                    |                                                                                                    |               |                                                                                                    |                                                                                                    |                  |                 |
| ttached documents                                                                                                    |                                                                                                    |               |                                                                                                    |                                                                                                    |                  |                 |
| ttached documents<br>ttachment type                                                                                                    | Attached                                                                                                    | Delete        |                                                                                                    |                                                                                                    | Note             |                 |
| ttached documents<br>ttachment type<br>Research proposal:                                                                                                    | Attached<br>Attached                                                                                                | l Delete<br>X | Choose File                                                                                           | No file chosen                                                                                                    | Note             |                 |
| ttached documents<br>ttachment type<br>Research proposal:<br>Narrative CV of the applicant:                                                                                                    | Attached<br>Attached                                                                                                | I Delete<br>X | Choose File<br>Choose File                                                                            | ]No file chosen<br>Momentumcv_NAME.pd                                                                                                    | Note             |                 |
| Itached documents<br>Ttachment type<br>Research proposal:<br>Narrative CV of the applicant.<br>Data management plan:                                                                                                    | Attached<br>Attached<br>-                                                                                           | I Delete<br>X | Choose File<br>Choose File<br>Choose File                                                             | ] No file chosen<br>] Momentumcv_NAME.pc<br>] Momentuman_NAME.pc                                                                                        | Note             |                 |
| Itached documents<br>Research proposal:<br>Narrative CV of the applicant:<br>Data management plan:<br>Application form:                                                                                                    | Attached<br>Attached<br>-<br>-                                                                                      | X<br>-<br>-   | Choose File<br>Choose File<br>Choose File<br>Choose File                                              | No file chosen<br>Momentumcv_NAME.pc<br>Momentuman_NAME.pc<br>Momentumm_NAME.pc                                                                         | Note             |                 |
| Itached documents Ittachment type Research proposal: Narrative CV of the applicant: Data management plan: Application form: thics self-assessment:                                                                                                    | Attached<br>Attached<br>-<br>-                                                                                      | V Delete      | Choose File<br>Choose File<br>Choose File<br>Choose File<br>Choose File                               | No file chosen<br>Momentumcv_NAME.pc<br>Momentuman_NAME.pc<br>Momentumm_NAME.pc<br>No file chosen                                                       | Note             |                 |
| Itached documents Itachment type Research proposal: Narrative CV of the applicant: Data management plan: Application form: Ithics self-assessment: Host research entity declaration:                                                                                                    | Attached<br>Attached<br>-<br>-<br>-<br>-                                                                            | X             | Choose File<br>Choose File<br>Choose File<br>Choose File<br>Choose File<br>Choose File                | No file chosen<br>Momentumcv_NAME.pc<br>Momentuman_NAME.pc<br>Momentumm_NAME.pc<br>No file chosen<br>No file chosen                                     | Note             |                 |
| Itached documents Ittachment type Research proposal: Narrative CV of the applicant: Data management plan: Application form: thics self-assessment: Host research entity declaration: PhD certificate or other certificate that the Doctoral Council agreed to awarding the PhD                                                             | Attached<br>Attached<br>-<br>-<br>-<br>-<br>-<br>-<br>-                                                             |               | Choose File<br>Choose File<br>Choose File<br>Choose File<br>Choose File<br>Choose File<br>Choose File | No file chosen<br>Momentumcv_NAME.pc<br>Momentuman_NAME.pc<br>Momentumm_NAME.pc<br>No file chosen<br>No file chosen<br>No file chosen                   | Note             |                 |
| Itached documents Itachment type Research proposal: Narrative CV of the applicant: Data management plan: Application form: Ithics self-assessment: Host research entity declaration: PhD certificate or other certificate that the Doctoral Council agreed to awarding the PhD Attachment as proof of eliaibility under the mobility rule: | Attached<br>Attached<br>-<br>-<br>-<br>-<br>-<br>-<br>-<br>-<br>-<br>-<br>-<br>-<br>-<br>-<br>-<br>-<br>-<br>-<br>- |               | Choose File<br>Choose File<br>Choose File<br>Choose File<br>Choose File<br>Choose File<br>Choose File | No file chosen<br>Momentumcv_NAME.pc<br>Momentuman_NAME.pc<br>Momentumm_NAME.pc<br>No file chosen<br>No file chosen<br>No file chosen<br>No file chosen | Note             |                 |

# **30** If you want to add a short note to your attachment, click the checkbox under **"Note"** for the respective file and enter your message.

|                                                                               | Summary data Help                                                                        | ads s                                                 | t Do                                    | st Repor                     | Report li         | Evaluation result      | Attachments                       | Application               | List of applications                                                                                                    | in page                                                                       |
|-------------------------------------------------------------------------------|------------------------------------------------------------------------------------------|-------------------------------------------------------|-----------------------------------------|------------------------------|-------------------|------------------------|-----------------------------------|---------------------------|----------------------------------------------------------------------------------------------------|-------------------------------------------------------------------------------|
| n [momentum.jane] - MOMENTUM MSCA 2025 - (MMSCA_2025_1_32) Logou              | um [momentum.jane] - MOMEN                                                               | Moment                                                |                                         |                              |                   |                        |                                   |                           |                                                                                                    |                                                                               |
|                                                                               |                                                                                          |                                                       |                                         |                              |                   |                        |                                   |                           | d/modify                                                                                                    | Upload                                                                        |
| and sign the Application form, then scan and upload as PDF 5. Upload complete | e and sign the Application form, th                                                      | 1. Complete                                           | ting each                               | ifv" after sele              | :k "Upload/mod    | in PDF format 3. Click | oad all documents                 | ads- menu 2. Uplo         | templates from -Downlo                                                                                                    | Download                                                                      |
|                                                                               |                                                                                          |                                                       | when done                               | and Submit" v                | d click "Finalize | pplication- menu and c | DF 6. Return to -A                | y Declaration as Pl       | ned Host Research Entity                                                                                                    | d and scan                                                                    |
|                                                                               |                                                                                          |                                                       |                                         |                              |                   |                        | bloaded yet!                      | ave not been up           | files/modifications ha                                                                                                    | Selected 1                                                                    |
|                                                                               |                                                                                          |                                                       |                                         |                              |                   |                        |                                   |                           | d de sum ante                                                                                                    | Attached                                                                      |
| Note                                                                          |                                                                                          |                                                       | elete                                   | Attached D                   |                   |                        |                                   |                           | ent type                                                                                                    | Attachme                                                                      |
| lo file chosen                                                                | No file chosen                                                                           | se File                                               | xC                                      | Attached                     |                   |                        |                                   |                           | ch proposal:                                                                                                    | * Researc                                                                     |
| lo file chosen                                                                | No file chosen                                                                           | se File                                               | XC                                      | Attached                     |                   |                        |                                   |                           | ve CV of the applicant:                                                                                                    | * Narrativ                                                                    |
| lo file chosen                                                                | No file chosen                                                                           | se File                                               | x C                                     | Attached                     |                   |                        |                                   |                           | anagement plan:                                                                                                    | * Data ma                                                                     |
| Io file chosen 🛛 Signed by applicant                                          | No file chosen                                                                           | se File                                               | X C                                     | Attached                     |                   |                        |                                   |                           | tion form:                                                                                                    | * Applicat                                                                    |
| lo file chosen                                                                | No file chosen                                                                           | se File                                               | C                                       |                              |                   |                        |                                   |                           | If-assessment:                                                                                                    | Ethics sel                                                                    |
| 1omentumon_NAME.pdf 🗹 🛛 with 3 signatures from host institut                  | Momentumon_NAME.pdf                                                                      | se File                                               | C                                       |                              |                   |                        |                                   | on:                       | search entity declaration                                                                                                    | * Host res                                                                    |
| lo file chosen                                                                | No file chosen                                                                           | se File                                               | C                                       |                              | e PhD degree      | eed to awarding the    | toral Council agr                 | cate that the Doc         | rtificate or other certific                                                                                                    | * PhD cer                                                                     |
| DF format.                                                                    | PDF format.                                                                              | Upload in                                             | C                                       |                              |                   |                        | bility rule:                      | ity under the mot         | nent as proof of eligibili                                                                                                    | * Attachm                                                                     |
|                                                                               | No filo choson                                                                           | so Filo                                               | C                                       |                              |                   |                        |                                   |                           | English proficiency:                                                                                                    | Proof on I                                                                    |
| Io file chosen                                                                | No file chosen<br>No file chosen<br>Momentumon_NAME.pdf<br>No file chosen<br>PDF format. | se File<br>se File<br>se File<br>se File<br>upload in | x x c c c c c c c c c c c c c c c c c c | Attached<br>Attached<br><br> | e PhD degree      | eed to awarding the    | toral Council agr<br>bility rule: | on:<br>cate that the Doct | anagement plan:<br>tion form:<br>if-assessment:<br>search entity declaratic<br>rtificate or other certific<br>nent as proof of eligibili | * Data ma<br>* Applicat<br>Ethics sel<br>* Host res<br>* PhD cer<br>* Attachm |

## **31** Click this checkbox.

(i)

|                                                                                                    |                                |                     |                           | And and the state of the state of the state |                                                   |              |
|----------------------------------------------------------------------------------------------------|--------------------------------|---------------------|---------------------------|----------------------------------------------------------------------------------------------------|---------------------------------------------------|--------------|
|                                                                                                    |                                |                     | Jane Moment               | tum [momentum.jar                                                                                                    | ne] - MOMENTUM MSCA 2025 - (MMSCA_2025            | i_1_32) Log  |
| Upload/modify                                                                                                    |                                |                     |                           |                                                                                                    |                                                   |              |
| Download templates from -Downloads- menu 2. Upload all documents in PDF format 3. Click "Upload/mod<br>d and scanned Host Research Entity Declaration as PDF 6. Return to -Application- menu and click "Finalize | lify" after sel<br>and Submit" | ecting ea<br>when d | ach file 4. Comple<br>one | te and sign the Appli                                                                                                    | lication form, then scan and upload as PDF 5. Upl | oad complet  |
| Selected files/modifications have not been uploaded yet!                                                                                                    |                                |                     |                           |                                                                                                    |                                                   |              |
|                                                                                                    |                                |                     |                           |                                                                                                    |                                                   |              |
| Attached documents                                                                                                    |                                |                     |                           |                                                                                                    |                                                   |              |
| Attachment type                                                                                                    | Attached                       | Delete              |                           |                                                                                                    | Note                                              |              |
| * Research proposal:                                                                                                    | Attached                       | х                   | Choose File               | No file chosen                                                                                                    |                                                   |              |
| * Narrative CV of the applicant:                                                                                                    | Attached                       | х                   | Choose File               | No file chosen                                                                                                    |                                                   |              |
| * Data management plan:                                                                                                    | Attached                       | х                   | Choose File               | No file chosen                                                                                                    |                                                   |              |
| * Application form:                                                                                                    | Attached                       | х                   | Choose File               | No file chosen                                                                                                    | Signed by applicant                               |              |
| Ethics self-assessment:                                                                                                    | -                              | -                   | Choose File               | No file chosen                                                                                                    |                                                   |              |
| * Host research entity declaration:                                                                                                    | -                              | -                   | Choose File               | Momentumon                                                                                                    | _NAME.pdf 🗹 with 3 signatures from h              | iost institu |
| * PhD certificate or other certificate that the Doctoral Council agreed to awarding the PhD degree                                                                                                    |                                | -                   | Choose File               | Doctoral_dee_                                                                                                    | NAME.pdf                                          |              |
| * Attachment as proof of eligibility under the mobility rule:                                                                                                    | -                              | -                   | Choose File               | Mobility_rults_                                                                                                    | NAME.pdf                                          |              |
|                                                                                                    |                                |                     |                           |                                                                                                    | Please upload a single PDF document that in       | ludes all    |

Tip! You can delete (click on the red X next to the respective file) and re-upload your attachments at any time before finalizing and submitting your application. **Remember**, only applications that meet the formal requirements and submission deadline will pass the formal verification, the first checkpoint in the evaluation process.

## **32** Once all attachments are selected, click "Upload/Modify" to upload them.

|                                 |                          |                  |                    |                                                                    |                                |           |                    |                         |                               | L OF SCIE             |
|---------------------------------|--------------------------|------------------|--------------------|--------------------------------------------------------------------|--------------------------------|-----------|--------------------|-------------------------|-------------------------------|-----------------------|
| le                              | List of applications     | Application      | Attachments        | Evaluation result Re                                               | eport list Rep                 | ort       | Downloads          | Summary data H          | elp                           |                       |
|                                 |                          |                  |                    |                                                                    |                                |           | Jane Momen         | tum [momentum.jane]     | - MOMENTUM MSCA 2025          | - (MMSCA_2025_1_3     |
| pload/m                         | iodify                   |                  |                    |                                                                    |                                |           |                    |                         |                               |                       |
| load ter                        | nplates from -Downloa    | ds- menu 2. Upl  | oad all documents  | s in PDF format 3. Click "Uploa                                    | d/modify" after se             | lecting e | ach file 4. Comple | te and sign the Applica | tion form, then scan and uplo | ad as PDF 5. Upload c |
| scanned                         | Host Research Entity     | Declaration as P | DF 6. Return to -/ | Application- menu and click "Fi                                    | nalize and Submit              | " when a  | lone               |                         |                               |                       |
| essful                          | upload/modification      |                  |                    |                                                                    |                                |           |                    |                         |                               |                       |
|                                 |                          |                  |                    |                                                                    |                                |           |                    |                         |                               |                       |
| ched de                         | ocuments                 |                  |                    |                                                                    |                                |           |                    |                         |                               |                       |
| chment                          | t type                   |                  |                    |                                                                    | Attached                       | Delete    |                    |                         | Note                          |                       |
| search                          | proposal:                |                  |                    |                                                                    | Attached                       | х         | Choose File        | No file chosen          |                               |                       |
| rrative (                       | CV of the applicant:     |                  |                    |                                                                    | Attached                       | х         | Choose File        | No file chosen          |                               |                       |
| ta mana                         | gement plan:             |                  |                    |                                                                    | Attached                       | x         | Choose File        | No file chosen          |                               |                       |
| olication                       | form:                    |                  |                    | The template is available in th<br>complete it and upload it in Pl | ie Downloads mei<br>DF format. | nu. Plea  | hoose File         | No file chosen          | Signed by                     | applicant             |
| s self-a                        | ssessment:               |                  | -                  |                                                                    | -                              | -         | Choose File        | No file chosen          |                               |                       |
|                                 | rch entity declaration   | n:               |                    |                                                                    | Attached                       | x         | Choose File        | No file chosen          | vith 3 sign                   | natures from h        |
| st resea                        | cate or other certifica  | ate that the Doc | toral Council ag   | reed to awarding the PhD d                                         | egree: Attached                | x         | Choose File        | No file chosen          |                               |                       |
| st resea<br>D certifi           |                          | v under the mol  | bility rule:       | Ŭ                                                                  | Attached                       | x         | Choose File        | No file chosen          | ✓ 1 PDF with                  | all attachmen         |
| st resea<br>O certifi<br>achmen | t as proof of eligibilit |                  |                    |                                                                    | Attached                       | x         | Choose File        | No file chosen          |                               |                       |
| t resea<br>) certifi<br>chmen   | t as proof of eligibilit |                  |                    |                                                                    |                                |           | 01100001100        |                         |                               |                       |

**33** With this, you have worked with all required information and attachments. One essential step is left: a thorough check to ensure everything is ready for finalization in your application. Navigate to the **Application** menu to do so.

| D <mark>MENTUM MSCA</mark><br>Ngarian Academ                                                                                                    | PROGRAMME                                                | CES                                 |                                                                                                    |                                                          |                                                                                                    |                                                                                                    | M                 |                                                                            | àarian<br>Emy |
|----------------------------------------------------------------------------------------------------|----------------------------------------------------------|-------------------------------------|----------------------------------------------------------------------------------------------------|----------------------------------------------------------|----------------------------------------------------------------------------------------------------|----------------------------------------------------------------------------------------------------|-------------------|----------------------------------------------------------------------------|---------------|
|                                                                                                    |                                                          |                                     |                                                                                                    |                                                          |                                                                                                    |                                                                                                    |                   | OF SC                                                                      | CIENCE        |
| in page List of applications Applications                                                                                                    | pplication Attachments                                   | Evaluation result Report I          | ist Rep                                                                                                    | ort                                                      | Downloads                                                                                                    | Summary data H                                                                                                    | lelp              |                                                                            |               |
|                                                                                                    |                                                          |                                     |                                                                                                    |                                                          | Jane Moment                                                                                                    | tum [momentum.jane]                                                                                                    | - MOMENTUM        | MSCA 2025 - (MMSCA_2028                                                    | 5_1_32) Log   |
| Upload/modify                                                                                                    |                                                          |                                     |                                                                                                    |                                                          |                                                                                                    |                                                                                                    |                   |                                                                            |               |
| Download templates from -Downloads- r                                                                                                    | menu 2. Upload all documents ir                          | n PDF format 3. Click "Upload/mo    | dify" after sel                                                                                                   | ecting ea                                                | ach file 4. Comple                                                                                                   | te and sign the Applica                                                                                                    | tion form, then s | scan and upload as PDF 5. Up                                               | oad complet   |
| d and scanned Host Research Entity Decl                                                                                                    | laration as PDF 6. Return to -App                        | plication- menu and click "Finalize | and Submit"                                                                                                    | when d                                                   | one                                                                                                    |                                                                                                    |                   |                                                                            |               |
|                                                                                                    |                                                          |                                     |                                                                                                    |                                                          |                                                                                                    |                                                                                                    |                   |                                                                            |               |
| Successful upload/modification.                                                                                                    |                                                          |                                     |                                                                                                    |                                                          |                                                                                                    |                                                                                                    |                   |                                                                            |               |
| Successful upload/modification.                                                                                                    |                                                          |                                     |                                                                                                    |                                                          |                                                                                                    |                                                                                                    |                   |                                                                            |               |
| Successful upload/modification. Attached documents                                                                                                    |                                                          |                                     | Attached                                                                                                    | Delate                                                   |                                                                                                    |                                                                                                    | Nete              |                                                                            |               |
| Successful upload/modification.  Attached documents  Attachment type * Research proposal:                                                                                                    |                                                          |                                     | Attached                                                                                                    | Delete<br>X                                              | Choose File                                                                                                    | No file chosen                                                                                                    | Note              | 3                                                                          | 1             |
| Successful upload/modification. Attached documents Attachment type * Research proposal: * Narrative CV of the applicant:                                                                                                    |                                                          |                                     | Attached<br>Attached<br>Attached                                                                                  | Delete<br>X<br>X                                         | Choose File<br>Choose File                                                                                           | No file chosen                                                                                                    | Note              | 9                                                                          | 1             |
| Successful upload/modification. Attached documents Attachment type * Research proposal: * Narrative CV of the applicant: * Data management plan;                                                                                                    |                                                          |                                     | Attached<br>Attached<br>Attached<br>Attached                                                                      | Delete<br>X<br>X<br>X                                    | Choose File<br>Choose File<br>Choose File                                                                            | No file chosen<br>No file chosen<br>No file chosen                                                                         | Note              | 2                                                                          | 1             |
| Successful upload/modification. Attached documents Attachment type * Research proposal: * Narrative CV of the applicant: * Data management plan: * Application form:                                                                                                    |                                                          |                                     | Attached<br>Attached<br>Attached<br>Attached<br>Attached                                                          | Delete<br>X<br>X<br>X<br>X<br>X                          | Choose File<br>Choose File<br>Choose File<br>Choose File                                                             | No file chosen<br>No file chosen<br>No file chosen<br>No file chosen                                                       | Note              | signed by applicant                                                        | 1             |
| Successful upload/modification.  Attached documents  Attachment type  * Research proposal: * Narrative CV of the applicant: * Data management plan: * Application form: Ethics self-assessment:                                                                                                    |                                                          |                                     | Attached<br>Attached<br>Attached<br>Attached<br>Attached                                                          | Delete<br>X<br>X<br>X<br>X<br>X                          | Choose File<br>Choose File<br>Choose File<br>Choose File<br>Choose File                                              | No file chosen<br>No file chosen<br>No file chosen<br>No file chosen<br>No file chosen                                     | Note              | P<br>Signed by applicant                                                   | 1             |
| Successful upload/modification.  Attached documents  Attachment type  * Research proposal: * Narrative CV of the applicant: * Data management plan: * Application form: Ethics self-assessment: * Host research entity declaration:                                                                                   |                                                          |                                     | Attached<br>Attached<br>Attached<br>Attached<br>Attached<br>-<br>Attached                                         | Delete<br>X<br>X<br>X<br>X<br>X                          | Choose File<br>Choose File<br>Choose File<br>Choose File<br>Choose File<br>Choose File                               | No file chosen<br>No file chosen<br>No file chosen<br>No file chosen<br>No file chosen<br>No file chosen<br>No file chosen | Note              | Signed by applicant with 3 signatures from 1                               |               |
| Successful upload/modification.  Attached documents  Attachment type  * Research proposal: * Narrative CV of the applicant: * Data management plan: * Application form: Ethics self-assessment: * Host research entity declaration: * PhD certificate or other certificate th                                         | hat the Doctoral Council agree                           | ed to awarding the PhD degree       | Attached<br>Attached<br>Attached<br>Attached<br>Attached<br>-<br>Attached<br>:<br>Attached                        | Delete<br>X<br>X<br>X<br>X<br>X<br>X<br>X<br>X           | Choose File<br>Choose File<br>Choose File<br>Choose File<br>Choose File<br>Choose File<br>Choose File                | No file chosen<br>No file chosen<br>No file chosen<br>No file chosen<br>No file chosen<br>No file chosen<br>No file chosen | Note              | Signed by applicant<br>with 3 signatures from t                            | ų             |
| Successful upload/modification.  Attached documents  Attachment type  * Research proposal: * Narrative CV of the applicant: * Data management plan: * Application form: Ethics self-assessment: * Host research entity declaration: * PhD certificate or other certificate tt * Attachment as proof of eligibility un | hat the Doctoral Council agree<br>der the mobility rule: | ed to awarding the PhD degree       | Attached<br>Attached<br>Attached<br>Attached<br>Attached<br>-<br>Attached<br>: Attached<br>: Attached<br>Attached | Delete<br>X<br>X<br>X<br>X<br>X<br>X<br>X<br>X<br>X<br>X | Choose File<br>Choose File<br>Choose File<br>Choose File<br>Choose File<br>Choose File<br>Choose File<br>Choose File | No file chosen<br>No file chosen<br>No file chosen<br>No file chosen<br>No file chosen<br>No file chosen<br>No file chosen | Note              | Signed by applicant<br>with 3 signatures from P<br>1 PDF with all attachme | ľ             |

**34** Carefully check both **Applicant Data** (important from your Academy Database registration) and **Application Data** (entered in the Electronic Submission Portal). Make any necessary edits to the Application Data, then click the **Save** button.

| Моме<br>Нимел | ARIAN ACAD                 | A Prog<br>Emy of     | SCIENO                | CES                    |                    |                 |                      |                    | N              |                 | 4        | HUNGARIAN<br>ACADEMY<br>OF SCIENCES |
|---------------|----------------------------|----------------------|-----------------------|------------------------|--------------------|-----------------|----------------------|--------------------|----------------|-----------------|----------|-------------------------------------|
| Main page     | List of applications       | Application          | Attachments           | Evaluation result      | Report list        | Report          | Downloads            | Summary data       | Help           |                 |          |                                     |
|               |                            |                      |                       |                        |                    |                 | Jane Mom             | entum [momentun    | n.jane] - MON  | IENTUM MSCA 2   | 025 - (1 | MMSCA_2025_1_32) Logout             |
| Finalize and  | submit Print Save          |                      |                       |                        |                    |                 |                      |                    |                |                 |          |                                     |
| 1. Click "    | Apply" 2. Complete the app | lication form 3. Cli | ck "Save" to receiv   | e your Application ID  | 4. Review and upo  | date entered in | nformation as nee    | eded 5. Download t | emplates from  | the -Downloads- | menu     | 6. Upload completed                 |
| attachments   | in the -Attachments- menu  | 7. Review your en    | tire application 8. ( | Go to -Application- me | nu and click "Fina | lize and Subm   | it" 9. Click "Print" | to save a copy for | your applicati | on/records      |          |                                     |
| Applicar      | Applicant data             | App                  | Discation data        |                        |                    |                 |                      |                    |                |                 |          |                                     |
| Racio         | data                       |                      |                       |                        |                    |                 |                      |                    |                |                 |          |                                     |
| Lisern        | uala                       | momentum iar         | 20                    |                        |                    |                 |                      |                    |                |                 |          |                                     |
| *Nam          | aine.                      | Jano Momontu         | m                     |                        |                    |                 |                      |                    |                |                 |          |                                     |
| *Data         |                            |                      | m                     |                        |                    |                 |                      |                    |                |                 |          |                                     |
| Date          | of birth (YYYY.MIM.DD):    | 1980.01.01.          |                       |                        |                    |                 |                      |                    |                |                 |          |                                     |
| Citize        | enship:                    | lengyel              |                       |                        |                    |                 |                      |                    |                |                 |          |                                     |
| Conta         | ct details                 |                      |                       |                        |                    |                 |                      |                    |                |                 |          |                                     |
| *E-ma         | il: momentun               | n.msca@office.       | mta.hu                |                        |                    |                 |                      |                    |                |                 |          |                                     |
| Secon         | dary e-mail:               |                      |                       |                        |                    |                 |                      |                    |                |                 |          |                                     |
| *Mobil        | e phone: +36 30 12         | 34567                |                       |                        |                    |                 |                      |                    |                |                 |          |                                     |
|               |                            |                      |                       |                        |                    |                 |                      |                    |                |                 |          |                                     |
| Acade         | mic data                   |                      |                       |                        |                    |                 |                      |                    |                |                 |          |                                     |
| *Scien        | tific degree: PhD          |                      |                       |                        |                    |                 |                      |                    |                |                 |          |                                     |
| *Awar         | ding university: The Geo   | org-August-Univ      | versitat Gottinge     | en                     |                    |                 |                      |                    |                |                 |          |                                     |
| *Coun         | try: Németo                | rszág                |                       |                        |                    |                 |                      |                    |                |                 |          |                                     |
| Field:        | Philosop                   | bhy                  |                       |                        |                    |                 |                      |                    |                |                 |          |                                     |
| *n -          |                            | ~~                   |                       |                        |                    |                 |                      |                    |                |                 |          |                                     |

# 

| Main page       List of application       Application       Attachments       Evaluation result       Report list       Report       Downloads       Summary data       Help         Jane Momentum (momentum.jane) - MOMENTUM MSCA 2025 - (         Finalize and submit       Print       Save         I . Click "Apply" 2. Complete the application form 3. Click "Save" to receive your Application 1D 4. Review and update entered information as needed 5. Download templates from the -Downloads- me attachments in the -Attachments- menu 7. Review your ent/fe application- menu and click "Finalize and Submit" 9. Click "Print" to save a copy for your application/records         Applicant data       Application data         Basic data       Application data:         Basic data       Application title:         *Application title:       MMSCA_2025_1_32         *Application title:       Title of my application         *Keywords:       Starter Save in the starter set of the starter set of the starter set                                                                                                    | HUNGARIAN<br>ACADEMY<br>OF SCIENCES | MTA                                                                          | A.                                 | RAMME<br>Sciences          | CA PROG                | OMENTUM MSC<br>Ungarian Acai        |
|----------------------------------------------------------------------------------------------------|-------------------------------------|------------------------------------------------------------------------------|------------------------------------|----------------------------|------------------------|-------------------------------------|
| Super State State  State State State State  State State  State State |                                     | Report Downloads Summary data Help                                           | luation result Report list         | Attachments Eval           | Application            | tain page List of applications      |
| Inalize and submit Print Save  1. Click "Apply" 2. Complete the application form 3. Click Save" to receive your Application ID 4. Review and update entered information as needed 5. Download templates from the -Downloads- me tachments in the -Attachments- menu 7. Review your entre application, 8. Go to -Application- menu and click "Finalize and Submit" 9. Click "Print" to save a copy for your application/records Applicant data Application data Complete all mandatory fields (marked with a *) Application data: Basic data Application ID (Do not fill as it is autogenerated after first Save.): *Application ID (Do not fill as it is autogenerated after first Save.): *Application title: *Keywords: *Keywords: *Field of science: *Field of science: *Title of sciences *                                                                                                    | MMSCA_2025_1_32) Logout             | Jane Momentum [momentum.jane] - MOMENTUM MSCA 2025 - (M                      |                                    |                            |                        |                                     |
| 1. Click "Apply" 2. Complete the application form 3. Click "Save" to receive your Application ID 4. Review and update entered information as needed 5. Download templates from the -Downloads- metachments- menu 7. Review your entre application 8. Go to -Application- menu and click "Finalize and Submit" 9. Click "Print" to save a copy for your application/records    Applicant data Application data   Complete all mandatory fields (marked with a *)    Application data:      Basic data   Application ID (Do not fill as it is autogenerated after first Save.):   *Application ititle:   Title of my application   Keywords:      *Keywords:   *Field of science: Philosophy and Historical Sciences                                                                                                    |                                     |                                                                              |                                    |                            | Ð                      | alize and submit Print Save         |
| tachments in the Attachments-menu 7. Review your entire application 8. Go to -Application-menu and click "Finalize and Submit" 9. Click "Print" to save a copy for your application/records Application data Complete all mandatory fields (marked with a *) Application data Basic data Application ID (Do not fill as it is autogenerated after first Save.): *Application ID (Do not fill as it is autogenerated after first Save.): *Application title: *Keywords: *Field of science: Philosophy and Historical Sciences                                                                                                    | nu 6. Upload completed              | entered information as needed 5. Download templates from the -Downloads- men | Application ID 4. Review and upda  | k "Save" to receive your A | plication form 3. Clic | 1. Click "Apply" 2. Complete the ap |
| Complete all mandatory fields (marked with a *) Application data: Basic data Application ID (Do not fill as it is autogenerated after first Save.): MMSCA_2025_1_32 *Application title: *Keywords: *Keywords: *Field of science: Philosophy and Historical Sciences                                                                                                    |                                     | and Submit" 9. Click "Print" to save a copy for your application/records     | pplication- menu and click "Finali | re application 8. Go to -A | u 7. Review your ent   | Applicant data                      |
| Complete all mandatory fields (marked with a = )  Application data:  Basic data  Application ID (Do not fill as it is autogenerated after first Save.):  Application ID (Do not fill as it is autogenerated after first Save.):  Application title:  Title of my application  Keyword 2, Keyword 3  Title of my application  Keyword 3  Title of action  Field of science:  Philosophy and Historical Sciences                                                                                                    |                                     |                                                                              |                                    |                            | *                      |                                     |
| Application data:          Basic data         Application ID (Do not fill as it is autogenerated after first Save.):       MMSCA_2025_1_32         *Application title:       Title of my application         *Keywords:       Keyword 1, Keyword 2, Keyword 3         *Field of science:       Philosophy and Historical Sciences                                                                                                    |                                     |                                                                              |                                    |                            | arked with a ")        | Complete all mandatory fields (m    |
| Basic data         Application ID (Do not fill as it is autogenerated after first Save.):       MMSCA_2025_1_32         *Application title:       Title of my application         *Keywords:       Keyword 1, Keyword 2, Keyword 3         *Field of science:       Philosophy and Historical Sciences                                                                                                    |                                     |                                                                              |                                    |                            |                        | Application data:                   |
| Application ID (Do not fill as it is autogenerated after first Save.):       MMSCA_2025_1_32         *Application title:       Title of my application         *Keywords:       Keyword 2, Keyword 3         *Field of science:       Philosophy and Historical Sciences                                                                                                    |                                     |                                                                              |                                    |                            |                        | Basic data                          |
| Application title:       Title of my application         Keyword 1, Keyword 2, Keyword 3         Keywords:         Zil255 characters         Philosophy and Historical Sciences                                                                                                    |                                     | 1_32                                                                         | MMSCA_202                          | after first Save.):        | is autogenerated a     | Application ID (Do not fill as it   |
| Keyword 1, Keyword 2, Keyword 3         *Keywords:         2         31/255 characters         *Field of science:         Philosophy and Historical Sciences                                                                                                    |                                     | lication                                                                     | Title of my a                      |                            |                        | *Application title:                 |
| *Keywords:<br>Field of science:<br>Philosophy and Historical Sciences                                                                                                    |                                     | eyword 2, Keyword 3                                                          | Keyword 1,                         |                            |                        |                                     |
| Field of science:                                                                                                    |                                     |                                                                              |                                    |                            |                        | *Keywords:                          |
| Field of science: Philosophy and Historical Sciences v                                                                                                    |                                     | 31/255 characters                                                            |                                    |                            |                        |                                     |
|                                                                                                    |                                     | d Historical Sciences                                                        | Philosophy a                       |                            |                        | *Field of science:                  |
| "Discipline: Philosophy, ethics and religion Y                                                                                                    |                                     | nics and religion 🗸                                                          | Philosophy,                        |                            |                        | *Discipline:                        |
| *Specific discipline: My specific discipline                                                                                                    |                                     | cipline                                                                      | My specific o                      |                            |                        | *Specific discipline:               |
| Field of science2.                                                                                                    |                                     | ~                                                                            |                                    |                            |                        | Field of science2:                  |

**36** If you want to export your application, click the **Print** button, select the sections and format (PDF or Word), and then download your application.

You can do this anytime before finalizing and submitting your application, as well as after you have finalized and submitted it.

| <b>Momentum MSCA Programme</b><br>Hungarian Academy of Sciences                                                                                                    | HUNGARIAN<br>ACADEMY<br>OF SCIENCES                                                                                                    |
|----------------------------------------------------------------------------------------------------|----------------------------------------------------------------------------------------------------|
| Main page List of applications Application Attachments Evaluation                                                                                                    | sult Report list Report Downloads Summary data Help                                                                                                    |
| Finalize and submit Print Save                                                                                                    | Jane Momentum [momentum.jane] - MOMENTUM MSCA 2025 - (MMSCA_2025_1_32) Logout                                                                                                    |
| 1. Click "Apply" 2. Complete the application form 3. Click "Save" to receive your Applica<br>ttachments in the -Attachments- menu 7. Review your entire application 8. Go to -Applicat | n ID 4. Review and update entered information as needed 5. Download templates from the -Downloads- menu 6. Upload completed<br>n- menu and click "Finalize and Submit" 9. Click "Print" to save a copy for your application/records |
| Applicant data Application data                                                                                                    |                                                                                                    |
| Complete all mandatory fields (marked with a *)                                                                                                    |                                                                                                    |
|                                                                                                    |                                                                                                    |
| Application data:                                                                                                    |                                                                                                    |
| Basic data                                                                                                    |                                                                                                    |
| Application ID (Do not fill as it is autogenerated after first Save.):                                                                                                    | MMSCA_2025_1_32                                                                                                    |
| *Application title:                                                                                                    | Title of my application                                                                                                    |
|                                                                                                    | Keyword 1, Keyword 2, Keyword 3                                                                                                    |
| Keywords:                                                                                                    | 31/255 characters                                                                                                    |
| *Field of science:                                                                                                    | Philosophy and Historical Sciences                                                                                                    |
| *Discipline:                                                                                                    | Philosophy, ethics and religion                                                                                                    |
| *Specific discipline:                                                                                                    | My specific discipline                                                                                                    |
| Field of science2:                                                                                                    | V                                                                                                    |
|                                                                                                    |                                                                                                    |

## **37** Click this checkbox.

|                                                      |                   |                       |              |        |           |                 |               |                 | L OF SCIENC         |
|------------------------------------------------------|-------------------|-----------------------|--------------|--------|-----------|-----------------|---------------|-----------------|---------------------|
| page List of applications Application                | Attachments       | Evaluation result     | Report list  | Report | Downloads | Summary data    | Help          |                 |                     |
|                                                      |                   |                       |              |        | Jane Mom  | entum [momentum | n.jane] - MOM | ENTUM MSCA 2025 | - (MMSCA_2025_1_32) |
| rt application data to DOC Export application        | data to PDF       |                       |              |        |           |                 |               |                 |                     |
|                                                      |                   |                       |              |        |           |                 |               |                 |                     |
| Printable documents                                  |                   |                       |              |        |           |                 |               |                 |                     |
| Select all                                           |                   |                       |              |        |           |                 |               |                 |                     |
|                                                      |                   |                       |              |        |           |                 |               |                 |                     |
| Application                                          |                   |                       |              |        |           |                 |               |                 |                     |
| Research proposal                                    |                   |                       |              |        |           |                 |               |                 |                     |
| <ul> <li>Narrative CV of the applicant</li> </ul>    |                   |                       |              |        |           |                 |               |                 |                     |
| Data management plan                                 |                   |                       |              |        |           |                 |               |                 |                     |
| Application form                                     |                   |                       |              |        |           |                 |               |                 |                     |
| <ul> <li>Host research entity declaration</li> </ul> |                   |                       |              |        |           |                 |               |                 |                     |
| PhD certificate or other certificate that the D      | octoral Council a | agreed to awarding th | e PhD degree |        |           |                 |               |                 |                     |
| Attachment as proof of eligibility under the         | mobility rule     |                       |              |        |           |                 |               |                 |                     |
|                                                      |                   |                       |              |        |           |                 |               |                 |                     |

### Click "Export application data to PDF"

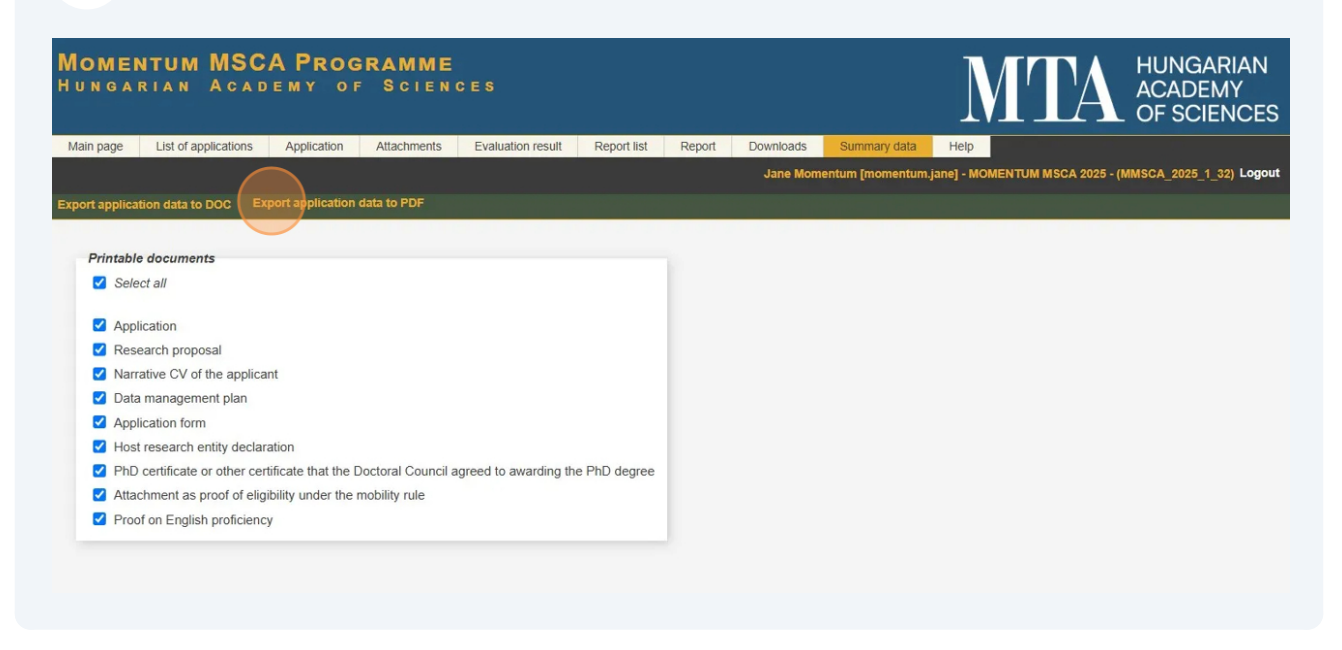

**39** To navigate back to your application, select **Application** from the menu.

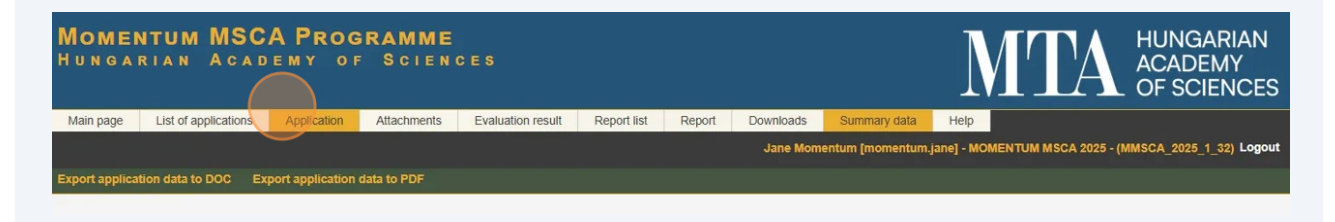

40 When you are ready with your application and do not want to edit it further, click the **Finalize and Submit** button.

After clicking the **Finalize and Submit** button, your application will be closed, unavailable for further modification, and will be passed for evaluation.

An **automatic email notification** will be sent to your email confirming the submission of your application.

| Momentum MSCA<br>Hungarian Acad                                                    | A PROG                                 | SCIEN                                        | CES                                                |                                      |                                 |                                         |                                            | M                               |                                  | HUNGARIAN<br>ACADEMY<br>OF SCIENCES |
|------------------------------------------------------------------------------------|----------------------------------------|----------------------------------------------|----------------------------------------------------|--------------------------------------|---------------------------------|-----------------------------------------|--------------------------------------------|---------------------------------|----------------------------------|-------------------------------------|
| Main page List of applications                                                     | Application                            | Attachments                                  | Evaluation result                                  | Report list                          | Report                          | Downloads                               | Summary data                               | Help                            |                                  |                                     |
|                                                                                    |                                        |                                              |                                                    |                                      |                                 | Jane Moment                             | um [momentum.ja                            | ane] - MOMEI                    | NTUM MSCA 2025                   | - (MMSCA_2025_1_32) Logout          |
| Finalize and submit Print Save                                                     |                                        |                                              |                                                    |                                      |                                 |                                         |                                            |                                 |                                  |                                     |
| 1. Click "Apply" 2. Complete the appli-<br>attachments in the -Attachments- menu 7 | cation form 3. Cli<br>. Review your en | ck "Save" to receiv<br>tire application 8. ( | e your Application ID 4<br>Go to -Application- men | . Review and up<br>u and click "Fina | date entered i<br>lize and Subm | nformation as ne<br>it" 9. Click "Print | eded 5. Download t<br>' to save a copy for | templates from<br>your applicat | n the -Downloads-<br>ion/records | menu 6. Upload completed            |
| Applicant data                                                                     | Арр                                    | blication data                               |                                                    |                                      |                                 |                                         |                                            |                                 |                                  |                                     |
| Complete all mandatory fields (mar                                                 | ked with a *)                          |                                              |                                                    |                                      |                                 |                                         |                                            |                                 |                                  |                                     |
| Application data:                                                                  |                                        |                                              |                                                    |                                      |                                 |                                         |                                            |                                 |                                  |                                     |
| Opprovident data.                                                                  |                                        |                                              |                                                    |                                      |                                 |                                         |                                            |                                 |                                  |                                     |
| Basic data                                                                         |                                        |                                              |                                                    | 10000                                | 05 4 00                         |                                         |                                            |                                 |                                  |                                     |
| Application ID (Do not fill as it is                                               | autogenerated a                        | after first Save.):                          |                                                    | MMSCA_20                             | 25_1_32                         |                                         |                                            |                                 |                                  |                                     |
| *Application title:                                                                |                                        |                                              |                                                    | Title of my                          | application                     |                                         |                                            |                                 |                                  |                                     |
| *Keywords:                                                                         |                                        |                                              |                                                    | Keyword 1                            | , Keyword                       | 2, Keyword                              | 3                                          |                                 |                                  |                                     |
|                                                                                    |                                        |                                              |                                                    |                                      |                                 |                                         |                                            |                                 | 31/255 characte                  | rs                                  |
| *Field of science:                                                                 |                                        |                                              |                                                    | Philosophy                           | and Histori                     | cal Sciences                            |                                            |                                 |                                  | ~                                   |
| *Discipline:                                                                       |                                        |                                              |                                                    | Philosophy                           | , ethics and                    | religion                                |                                            |                                 |                                  | ~                                   |
| *Specific discipline:                                                              |                                        |                                              |                                                    | My specific                          | discipline                      |                                         |                                            |                                 |                                  |                                     |
| Field of science2:                                                                 |                                        |                                              |                                                    |                                      |                                 |                                         |                                            |                                 |                                  | ~                                   |
|                                                                                    |                                        |                                              |                                                    | [                                    |                                 |                                         |                                            |                                 |                                  |                                     |

(i) Tip! You can extract your submitted application by clicking the **Print** button, selecting some or all sections, and choosing either Word or PDF format. Your file will be saved according to your download settings on your computer.

41 You can find your submitted application in **display mode** by selecting **"List of Applications"** from the menu.

| е       | List of applications     | Application | Attachments | Evaluation result | Report list | Report        | Downloads    | Summary data    | Help        |                     |                   |
|---------|--------------------------|-------------|-------------|-------------------|-------------|---------------|--------------|-----------------|-------------|---------------------|-------------------|
|         |                          |             |             |                   |             |               | Jane Mom     | entum [momentum | jane] - MOI | MENTUM MSCA 202     | 5 - (MMSCA_2025_1 |
| your ap | oplication, click on you | ir name.    |             |                   |             |               |              |                 |             |                     |                   |
|         |                          |             |             |                   |             |               |              |                 |             |                     |                   |
|         |                          |             |             |                   | 10 Record   | ds: 1 - 1 / 1 |              |                 |             |                     |                   |
| A       | Applicant name           | Registrati  | on number   | Application ti    | itle        | Туре          |              | Open            | to apply    |                     |                   |
| J       | ane Momentum             | MMSCA_20    | 25_1_32     | Title of my app   | lication    | MOMENT        | UM MSCA 2025 | 2025.           | 4.02. 00:01 | - 2025.05.31. 23:59 |                   |

Tip! If you have forgotten your credentials, please visit the <u>Forgotten password</u> page of the Academy Database.

(i)

(i)

42 When you are finished with your application, click on **Log Out** to securely exit your account. This will ensure that your session is closed and your information remains protected.

| <b>IOMEN</b> | NTUM MSC<br>RIAN ACAD     | A Prog<br>Emy of | SCIEN       | CES               |             |               |               |                 | Ι            | <b>ITA</b>            | HUNGARIAN<br>ACADEMY<br>OF SCIENCES |
|--------------|---------------------------|------------------|-------------|-------------------|-------------|---------------|---------------|-----------------|--------------|-----------------------|-------------------------------------|
| Main page    | List of applications      | Application      | Attachments | Evaluation result | Report list | Report        | Downloads     | Summary data    | Help         |                       |                                     |
| To edit your | application, click on you | r name.          | _           | _                 | 10 Record   | de: 1 - 1 / 1 | Jane Mom      | entum [momentum | .jane] - MO  | MENTUM MSCA 2025 - (  | (MMSCA_2025_1_32) Logo              |
|              | Applicant name            | Registratio      | on number   | Application ti    | itle        | Type          |               | Open            | to apply     |                       |                                     |
|              | Jane Momentum             | MMSCA_202        | 25_1_32     | Title of my app   | lication    | MOMEN         | TUM MSCA 2025 | 2025.           | 04.02. 00:0: | 1 - 2025.05.31. 23:59 |                                     |

Tip! After submission, a confirmation email will be sent. A formal review and eligibility check will be conducted, and applicants will be notified of the eligibility check results within 7 days after official call submission deadline.

**Note:** Submissions that do not meet the specified requirements will not be processed.